SYMBIOSIS LAW SCHOOL, NOIDA Symbiosis International University

LEGAL DATABASE USER MANUAL

AN INITIATIVE OF LEARNING RESOURCE CENTRE

# WEST LAW INDIA USER HELP GUIDE

المعرفة عربية SLS-NOIDA SYMBIOSIS LAW SCHOOL, NOIDA Symbiosis International University

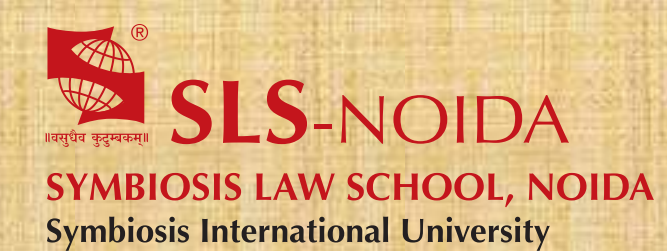

Westlaw India User Help Guide

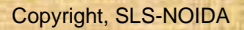

### **Concept By:**

Dr. C. J. Rawandale (Director, SLS-NOIDA)

### **Compiled By:**

### Learning Resources Team

Mr. Krishna Pathak - Network Administrator Mr. Shri Ram Sharma - Library In Charge Mr. Susheel Kumar - Office Assistant

### **Credits:**

Westlaw India

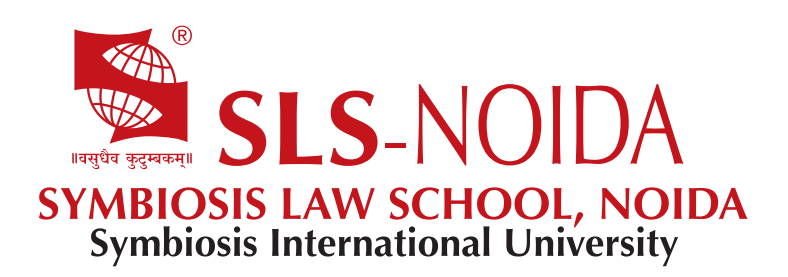

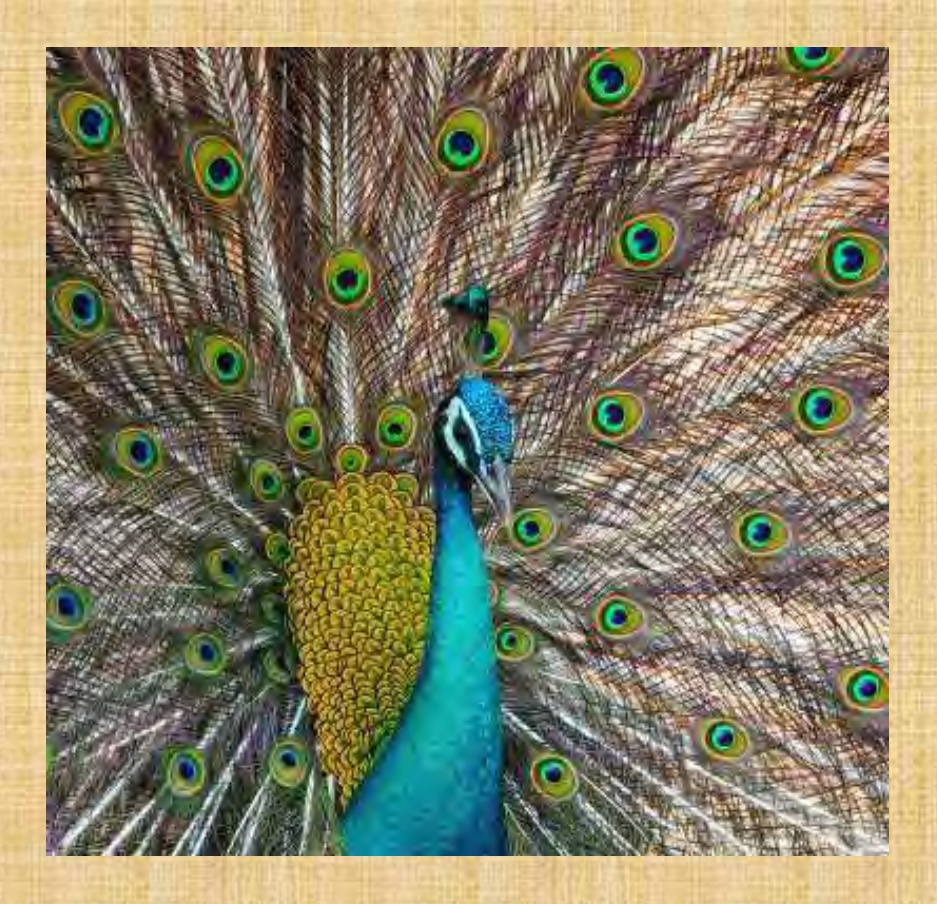

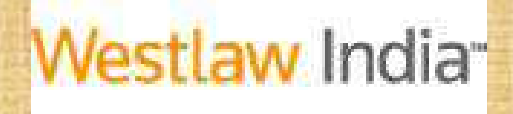

NATIONAL.INTERNATIONAL.YOURS

Westlaw India is the first online legal information resource combining Indian and International Law, designed especially for you. With more National and International Legal content than any other source.

Westlaw India gives you everything you need to succeed. And with our easy-to-use interface you will be able to find what you need with speed and ease.

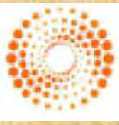

THOMSON REUTERS

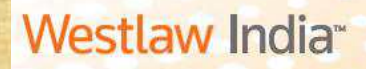

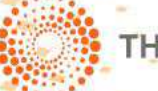

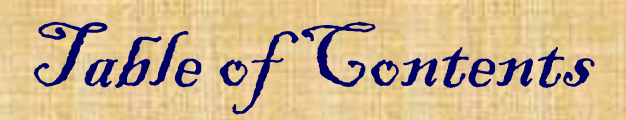

### Special Features of Westlaw India

Home page & Getting Started with your Research

Searching Indian Cases

Searching Indian Legislation

Accessing UK Cases

Accessing UK Legislation

Accessing UK Journals

Searching in EU Materials

Accessing legal materials from US, Canada, Australia, Hong Kong etc

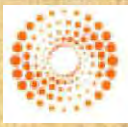

THOMSON REUTERS

## **User Manual 2015**

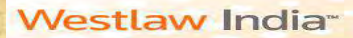

### **Getting Started**

Go to www.westlawindia.com in your Web Browser and click on ENTER, which will take you to the Log in Page

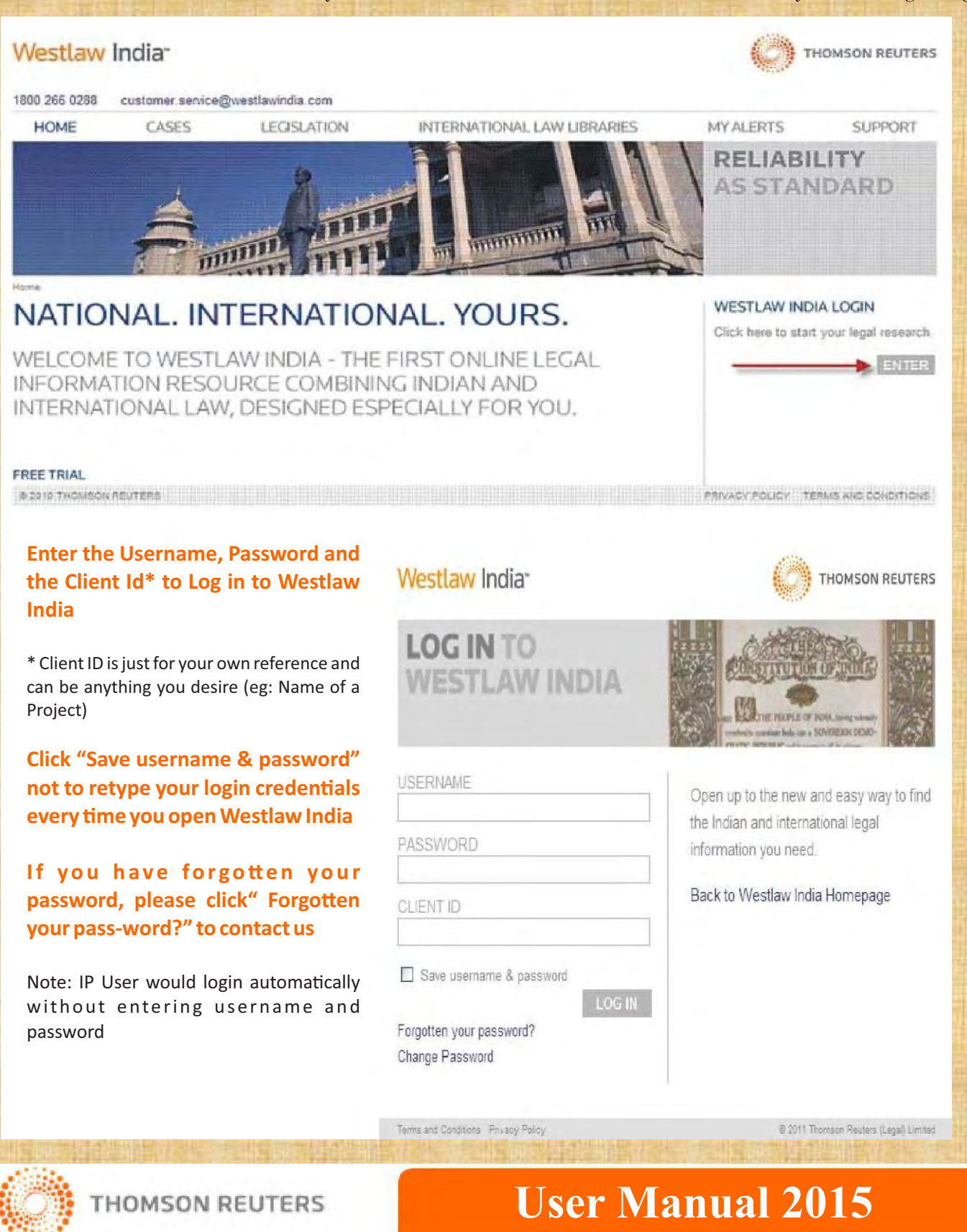

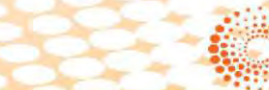

Cases > ... > By Yes

P Seiner to Rori, Java Brenal er Abt to felter Stat

ms in Ces

ported: 1985 Indian SC 292

1.16.312

60 \$25 60 \$25 61 Indian 90 \$25

Olga Tells and Others v Bombay Hunicipal Corporation and Others Sucrome Court of India, 30 July 1995

rachuda, Varadarajan Sved M, Fazal di V, Ö, Tuktapurkar O, Chrinappa Raddy 1180 M tota Fundamental Ruht Rusamer Walver Permission Printf Manopal Corporation Decupa

> ish-ishar Rath v I 1938 Jintan IV. M

Inter of Real

Lif Learth Text Search

uts Found: 3

114.

### THOMSON REUTERS

Sare and

Mde Tartes in Contact Sort By Releases

6

Search Within Results

### Features to look out for

#### **Case Analysis:**

Watch out for this segment which is available for all the cases in Westlaw India.

The best place to start when looking for relevant case law. Each Case Analysis document contains the following Information (wherever applicable)

- Where Reported Significant Cases Cited
- Digest of the case facts and decision
- Direct History of the case Legislation Cited
- Subsequent Cases which have cited your case
- Each document includes links to access full text reports for the case

Status Icons—To know the current status of the case

These appear within your search results list and at the top of the case document, so you can instantly tell the status of a case.

Indicates that the decision has received positive or neutral judicial consideration and is good law.

Indicates that the decision has been judicially considered and has received mixed or mildly negative judicial treatment

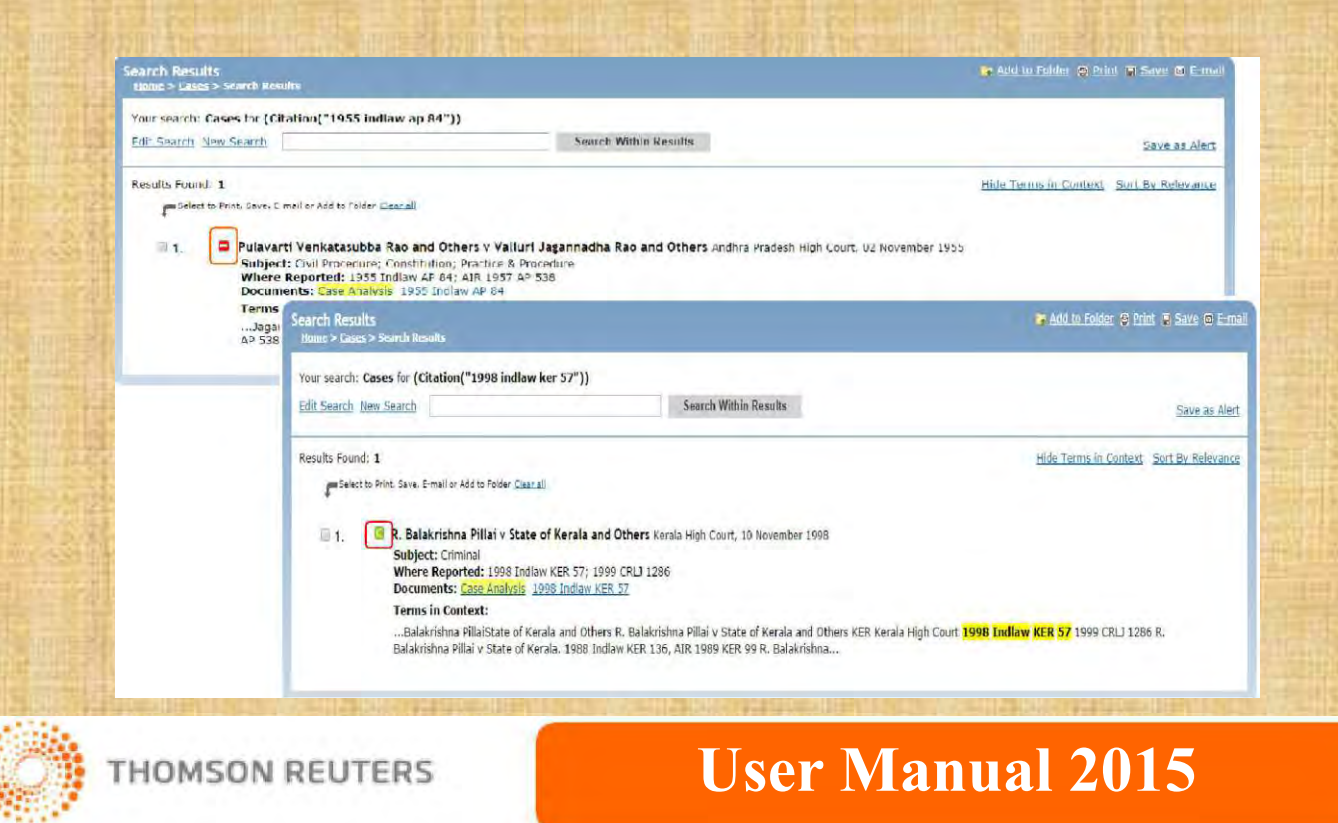

THOMSON REUTERS

as & Tools

UK Materials

Help Log Out

EU Materials

### Features to look out for- Contd...

### Alerts

There are two ways to create alerts on Westlaw India:

#### **Create a New Alert**

The Create a New Alert feature allows you to create alerts to monitor Cases, Legislation, Journals, from India, UK and EU content, for selected legal subjects. The same feature is available on International Materials Page as well

My Fo

To create a new alert, click on the Alerts link at the top of the Westlaw India screen.

From the Alerts List page, click on the Create a New Alert button at the top left, you can now select the type of content and subject areas on which you wish to receive updates.

Once selected, click Next. You will be taken to the Manage this Alert page where you will be required to name your alert, enter a client ID, select how often you wish to receive the alert, etc. you can also add IP authentication to an alert by entering your sponsor code on this screen.

Aler's List" and Aler's family and the set of the set of the set o

Current Awarenese

| Content       | Cases<br>Legisiztion<br>Journals<br>Current Awareness                                                                       | WK Cares     WK Cares     WK Cares     WK Cares     WK Cares     WK Cares                                                                   |
|---------------|----------------------------------------------------------------------------------------------------|----------------------------------------------------------------------------------------------------|
| Subject Areas | Accounts & Aucits<br>Administrative<br>Advicates & Jurges<br>Advicates & Jurges<br>Advicates & Act. Products<br>Art Damping | B Jacone Tao & Génet Taose<br>B Jadime Tao<br>B Jacone Sa<br>Jacone Sa<br>Jadimento A Taopeny<br>B Tabel Actual Propeny<br>B JTA & Comme ca |

Click Save Alert at the bottom of the page to complete the alert set up.

#### Create an Alert from a Search Result (Results Page)

Run your search and from your results click on the Save as Alert link in the top right hand corner of the screen. You can also set up alerts for specific UK cases in which you are interested by click-ing Create Case Alert from within the case document.

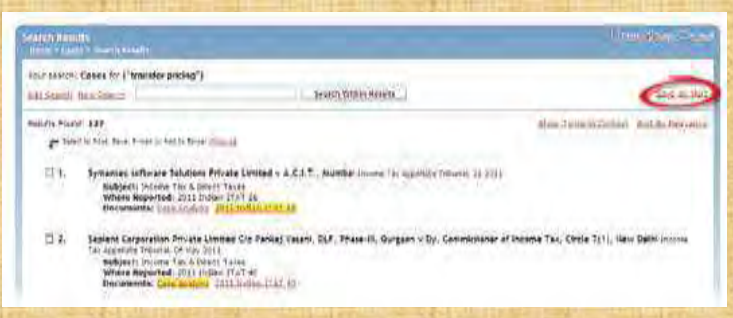

You can select to save the search terms as a Saved Search as opposed to being notified via e-mail.

#### **Modify Alerts**

To Edit your alerts, click on the Alerts link at the top of the Westlaw India page to display your alerts list From this page you can edit the content and subject of the alert. To change delivery options or update email addresses click Manage.

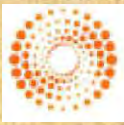

THOMSON REUTERS

THOMSON REUTERS

### Features to look out for- Contd...

### Foldering System<sup>new</sup>:

ur search: Westlaw India for (defin! /s "heritage building" OR "heritage property") The foldering system in Westlaw India, allows users Search Within Results Edit Search New Search Save as Alert Results Found: 23 is in Context Sort By Relevance to create different folders and save the documents Add to E Cases (11) Legislation (0) Journale (0) Cu EU Materials (0) Calart to Din' Saus E-mail -r Edito Erk that they want to retrieve later. New Folder = Ca 🖂 📔 My Folders 🔯 Latest cases on Heritage Building 1.Select the documents you want to save in (\* 1.) Chowmohalla Palace Trust Repre t. 21 April 2014 Subject: Nunicipalities & Local Where Reported: 2014 Indaw Documents: Case Analysis 202 Westlaw India to be accessed later Terms in Context: the Government is empowered recincts' are not defined, but b ne buildings, the heritage 2.Click on Add to Folder 2. sseinbhai M. Bagasrawalla and e Subject: Administrative; Hunicip Where Reported: 2012 Indiaw P Documents: Case Analysis 2012 3.Select the folder in which you want to save the Terms in Context: ...or bylaws framed thereunder as "development" with its grammatic, material or structural change in af structure of... opment' as follows : "(7) ny building or land or any or part of such building. doc(s) or create a New Folder and save the doc(s) Add to Folder Cancel 4.You can access the saved folders & files by clicking Bombay Dyeing and Manufacturing 3. Subject: Municipalities & Local Governments Where Reported: 2012 indiaw MUR 1047; 2013(7) ALL MS 81 Documents: Case Analysis 2012 Indiaw MUR 1047 Terms in Context: on 'My Folders' link at any point of time My Folders International Naterials Alerts Settings & Tools Help Log Out Westlaw India Cases Legislation Journals Current Awareness **UK Materials EU Materials** Folders Home My Folders New G F Select: All, None Manage - Delivery -Title + Content Type + Date Added + Order 🖂 🛄 Ny Folders Latest cases on Heritage 🔲 🔚 Latest cases on Heritage Building Folder 03/12/2014 -Cal Recycle Bin

### **Auto Suggest Feature:**

The auto suggest feature in Westlaw India, throws suggestions, as soon you start typing the key words. The auto suggest works on all the searching parameters, including even fields like Citation.

| Cases<br>tions > Cress                                    |                                                                                                    |                              | Cases<br>Same > Cores                                    |                                               |                           |                                                                |
|-----------------------------------------------------------|----------------------------------------------------------------------------------------------------|------------------------------|----------------------------------------------------------|-----------------------------------------------|---------------------------|----------------------------------------------------------------|
| Search                                                    |                                                                                                    | Advanced Second   Ca         | ee Search                                                |                                               |                           | Adverced Search   Cases Help and Omerades   List of Connectors |
| Free Text<br>Party Names<br>Citation<br>Termis in Context | ntin<br>Infringement<br>Infringement of broadcasting rights<br>Infringement of broadcasting<br>Infringement of bogging at | 3) Search<br>3) (Carr)<br>3) | Free Text<br>Party Names<br>Citation<br>Terms in Context | AR 2014<br>air 2014 ail 1<br>air 2014 ail 105 | 3 5eerch<br>3 (Gaar)<br>3 |                                                                |
| 🕑 Browse                                                  | infringement of besign<br>infringement of designs and tracemarks.                                                         | -                            | Browse                                                   | air 2014 all 11<br>air 2014 all 125           | 1                         |                                                                |
| Supreme Court Jucgment                                    | infringement of intellectual property rights                                                                              |                              | Supreme Court Judgm                                      | air 2014 all 130<br>air 2014 all 141          |                           |                                                                |
| Supreme Court Orders                                      | infringement of personal liberty                                                                                          |                              | Supreme Court Orden                                      | air 2014 all 150<br>air 2014 all 151          |                           |                                                                |
| High Court Judgments                                      |                                                                                                    |                              | High Court Judgments                                     | air 2014 all 154<br>air 2014 all 157          |                           |                                                                |
| Tribunais                                                 |                                                                                                    |                              | Tribunais                                                |                                               |                           |                                                                |

### UK Cases in PDF (True Prints)

All law reports series published by ICLR on Westlaw UK are available in full text and in PDF (archive dates back to 1865). Where PDFs are available, you will see next to your search results. There will also be an option in the top right of the case document called PDF of Case Report.

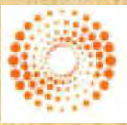

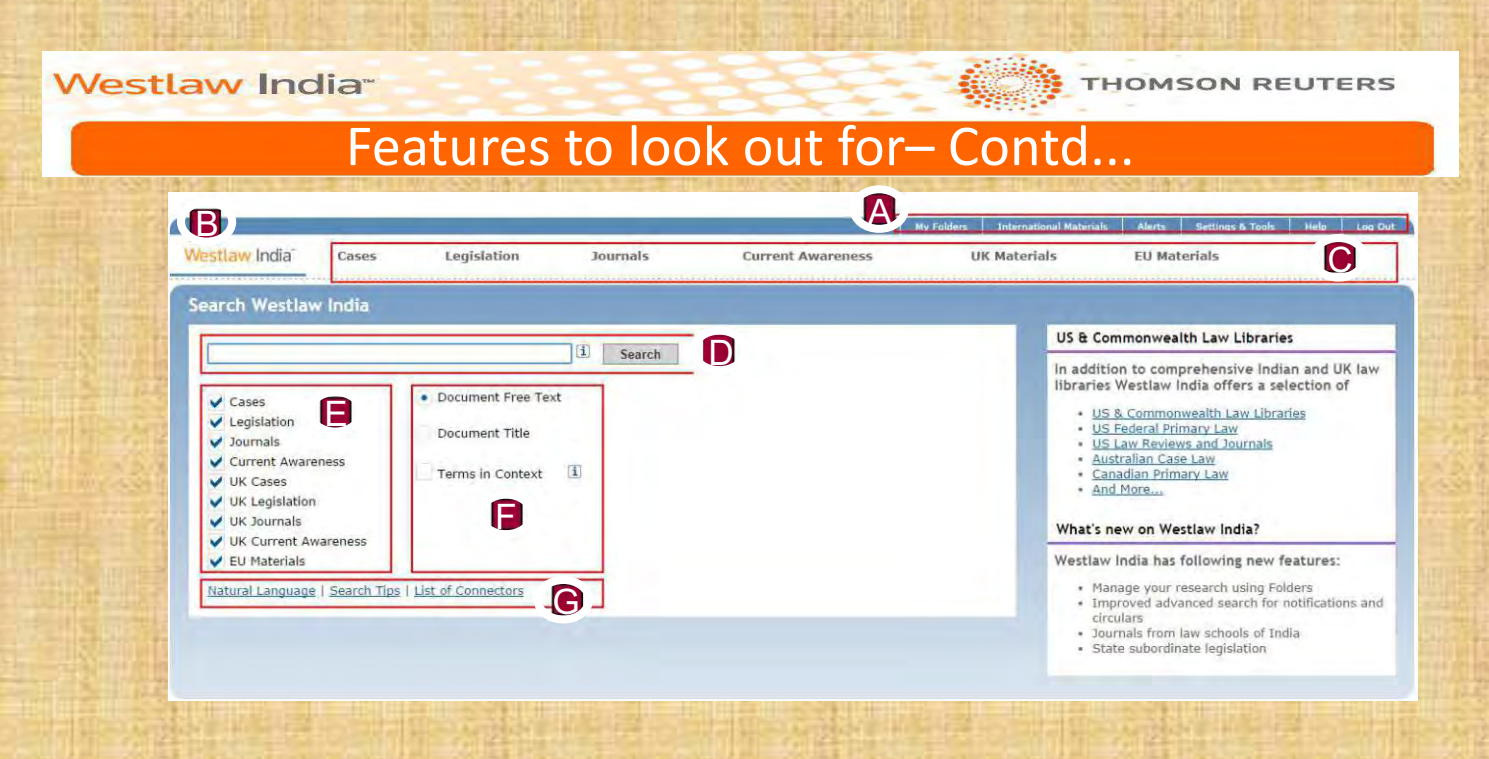

- A. Static Tool Bar contains links to:
  - -The My Folder link allows the users access the documents saved in Folders created by the users.
  - Alerts link that allows users to create alerts on specific topics, manage it and delete it
  - Settings and Tools,

- International Materials link that allows users to access legal information related to other countries like US, Canada, Australia, Hong Kong, South Africa, etc.

B. Westlaw India Tab – This tab can be used to conduct keyword search across India, UK and EU legal materials at one go. From any point, this tab can be clicked to return to the home page.

C. Links to access specific content search pages. Each and every tab has more than 10 different parameters to search from.

D. Search box to enter the keywords on Terms and Connectors mode (Bullion Searching Logic).

E. Check boxes to select the materials in which you want to conduct the research. One or more legal sources can be selected by clicking the check boxes.

F. To choose whether to search every word in the document or just the title. Also choose whether to display Terms in Context.

G. Help links and option to select Natural Language search – A Google like search option. List of Connectors link is a help window that displays the Connectors that can be used in Westlaw India

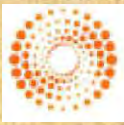

THOMSON REUTERS

## **User Manual 2015**

### **Key Word Searching Options**

There are two different options in Westlaw India, when it comes to key words searching. They are:

- Natural Language search option
- Terms & Connectors Search option

### **Natural Language Option**

This search facility does not use Terms and Connectors but allows you to describe your issue, "for eg: Must a

manufacturer disclose the side effects of a drug?".

When you use Natural Language, you retrieve a maximum of 100 results. When your search is complete, the documents are returned in order of relevance.

- 1. Natural Language option can be selected by clicking on the Natural Language link on the Home Page
- 2. When the search is conducted through Natural Language, results retrieved will be listed by relevance (most relevant document will be on top).
- 3. Yellow highlight will signify where the keywords have been found in the documents.
- 4. While scrolling through the documents, you will notice a sentence / paragraph or paragraphs highlighted in green. This area denotes the best part of the document related to your keywords (it is enough to read through this area to understand the

### **Terms & Connectors**

**AND** - This can be used between words to ensure, all the words are searched for. Westlaw will throw up only those documents in which all the terms have been found Eg:

Arbitrator & rights & Jurisdiction

**OR** - OR is used to search for either of the words. Usually used for searching synonymous or similar meaning words. Eg: attorney or counsel

" " - To search a couple or more words together. This can be used even to search for a longer phrases. Eg: "Infringement of copyright"

**/S** - This connector helps searching for words in the same Sentence. Eg: Right /s arbitrator /s jurisdiction

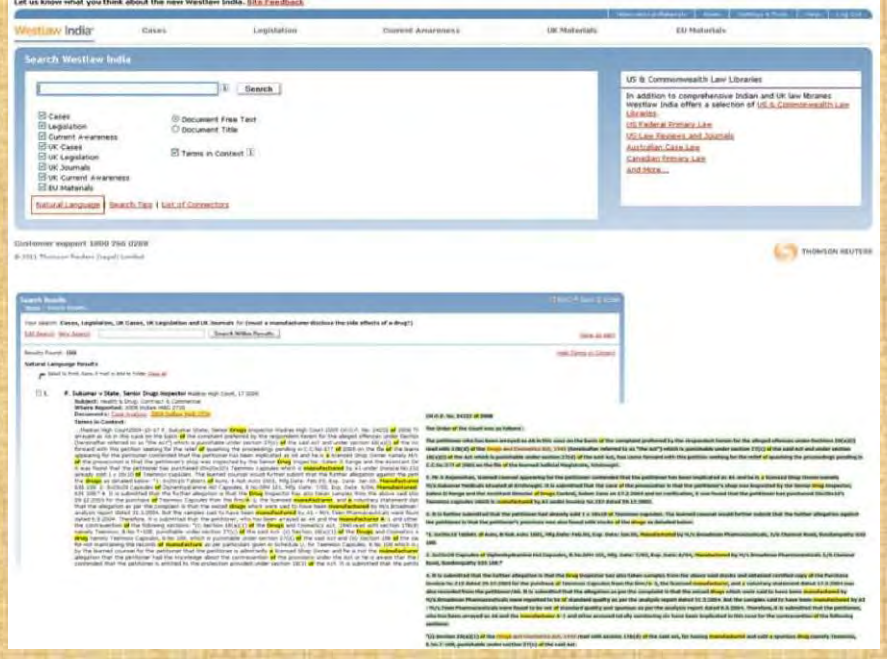

# $(\bigcirc)$

THOMSON REUTERS

## **Key Word Searching Options**

**/p** - Using this connector in between words, will ensure Westlaw India throws only those documents in which the words are found in the same paragraph. Eg: right /p counsel

+S - Apart from ensuring that the words are found in the same sentence, +s also ensures that the first term precedes the next in the same sentence. Eg: infringement +s patent

+p - The first term preceding the second within the same paragraph. Eg: right +p counsel

**/n** - Search terms within "n" terms of each other (where "n" is a number). Eg: person /3 jurisdiction. /3 can also be replaced with +3 to define the order of the words. "n" can be any number

% - Documents not containing the term or terms following the % symbol: Eg: murder % rape. Use the % connector with caution; it may cause relevant documents to be excluded from your search result.

### **Wild Card Characters**

#### **Root Expander**

To search for terms with multiple endings use the '!' character. For example object! will retrieve object, objected, objection, objecting, objectionable.

#### **Universal Character**

To search for words with variable characters, use the \* character. When you place the universal character within a term, it requires that a character appear in that position. For example, withdr\*w will return withdraw and withdrew.

#### **Irregular Plural**

Westlaw India will automatically retrieve irregular plurals. For example, entering child will also retrieve children and goose will also retrieve geese.

#### **Turning off Plurals**

You can turn off plurals of a particular term by placing the # symbol in front of the term. To retrieve damage but not damages, type #damage. Placing the # symbol in front of a term also turns off the automatic retrieval of equivalencies. To retrieve child but not children enter #child.

#### **Compound Terms**

Typing good-will will retrieve good-will, goodwill and good will.

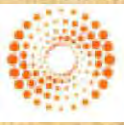

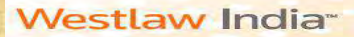

## The Result Page — Terms & Connectors used

| stlaw Inc                         | fia Cases                                                                                                    | Legisla                                                                                                    | tion 1                                                                                                    | lournais                                                                               | Curre                                                                                                  | nt Awareness                                                                                                    | UK Materia                                                                                                    | ls                                                 | EU Materials                              |                                                   |
|-----------------------------------|----------------------------------------------------------------------------------------------------|----------------------------------------------------------------------------------------------------|----------------------------------------------------------------------------------------------------|----------------------------------------------------------------------------------------|----------------------------------------------------------------------------------------------------|----------------------------------------------------------------------------------------------------|----------------------------------------------------------------------------------------------------|----------------------------------------------------|-------------------------------------------|---------------------------------------------------|
| rch Resul                         | ts<br>In Results                                                                                                    |                                                                                                    |                                                                                                    |                                                                                        | T                                                                                                    | 1                                                                                                    |                                                                                                    |                                                    | 📭 Add Io Folder                           | () Bank of Same ()                                |
| ir search: 1<br><u>t Search 1</u> | Westlaw India for<br>lew Search                                                                                                    | (right /s arbit                                                                                                    | rator /s jurisdi                                                                                                    | iction)                                                                                | Search Within R                                                                                        | lesults                                                                                                    |                                                                                                    | -                                                  |                                           | Save as                                           |
| ults Found                        | : 1192                                                                                                    |                                                                                                    |                                                                                                    |                                                                                        |                                                                                                    |                                                                                                    |                                                                                                    |                                                    | Hide Terms in Co                          | ontext. Sort By Relev                             |
| <u>es</u> (546)                   | Legislation (0)                                                                                                    | Journals (1)                                                                                                    | Current Awaren                                                                                                    | 1ess (0) 🖳                                                                             | / <u>K Cases</u> (339)                                                                                 | UK Legislation (5)                                                                                                  | UK Journals (298)                                                                                                    | UK Curre                                           | nt Awareness (0)                          | EU Materials (3)                                  |
| F Salect                          | to Print. Save, E-mail or                                                                                                    | Add to Folder Close                                                                                                    | alt                                                                                                    |                                                                                        |                                                                                                    |                                                                                                    |                                                                                                    |                                                    |                                           |                                                   |
|                                   |                                                                                                    | _                                                                                                    | _                                                                                                    | _                                                                                      | _                                                                                                    | -                                                                                                    |                                                                                                    |                                                    |                                           |                                                   |
| Cases                             | Union of India a                                                                                                    | nd others v Ut                                                                                                    | tar Pradesh Sta                                                                                                    | ate Bridge C                                                                           | Corporation Limi                                                                                       | ted Supreme Court o                                                                                                 | of India, 16 September                                                                                                    | 2014                                               |                                           | 546 res                                           |
| Cases                             | Union of India a<br>Subject: Arb<br>Where Repo<br>Documents:<br>Terms in Co<br>Switchgear<br>arbitrator o                                                                                                    | nd others v Ut<br>tration & ADR<br>rted: 2014 Indi<br>Case Analysis<br>itext:<br>Ltd. v. Tata Fir<br>ce the proceedi                                                                                                    | tar Pradesh Sta<br>aw SC 678<br>2014 Indiaw SC<br>nance Ltd., (2000                                                                                             | ate Bridge C                                                                           | Corporation Limi                                                                                       | ted Supreme Court of<br>28 The theory of for                                                                        | of India, 16 September<br>feiture of the <b>rights</b> o<br>prmally embedded in a                                             | 2014<br>f a party un                               | ider the agreement                        | 546 resi                                          |
| Cases                             | Union of India a<br>Subject: Art<br>Where Repo<br>Documents:<br>Terms in Co<br>Switchgear<br>arbitrator or<br>to be mand<br>arbitration pr                                                                                      | nd others v Ut<br>tration & ADR<br>rted: 2014 Indi<br>Tase Analysis<br>ttext:<br>Ltd. v. Tata Fir<br>ce the proceeding<br>atory, but only o<br>ceedings hardly                                                                        | tar Pradesh Sta<br>aw SC 678<br>2014 Indiaw SC<br>mance Ltd., (2001<br>ngs u/s. 11(6) of<br>ambodying a req<br>r needs to be em                                 | ate Bridge C<br>578<br>0) 8 SCC 151<br>f the Act had<br>uirement of i<br>uphasised. It | Corporation Limi<br>1 2000 Indiaw SC<br>Commenced cam<br>keeping the same<br>would                     | ted Supreme Court of<br>28 The theory of for<br>e to be even more fo<br>in view at the time                         | of India, 16 September<br>feiture of the <mark>rights</mark> o<br>ormally embedded in -<br>of éxercise of <b>Jurisdic</b>     | 2014<br>f a party un<br>t <mark>ion</mark> u/s. 1: | ider the agreement<br>1(6) of the Act 16. | 546 res<br>to appoint its<br>Speedy conclusion of |
| Cases<br>1.                       | Union of India a<br>Subject: Arb<br>Where Repp<br>Documents:<br>Terms in Co<br>Switchgear<br>arbitrator or<br>to be man<br>arbitrator or<br>to be man<br>arbitrator or<br>to be man<br>subject: Arb<br>Where Repp<br>Documents: | nd others v Ut<br>tration & ADR<br>rted: 2014 Indi<br>Case Analysis<br>text:<br>Ltd. v. Tata Fir<br>ce the proceeding<br>through the only<br>ceedings hardly<br>Wills Private Li<br>tration & ADR<br>rted: 2014 Indi<br>Case Analysis | tar Pradesh Sta<br>aw SC 678<br>2014 Indiaw SC<br>mance Ltd., (2001<br>mmbodyling a req<br>r needs to be em<br>imited v Vinod<br>aw MUM 1317<br>2014 Indiaw MUM | ate Bridge C                                                                           | Corporation Limi<br>2000 Indiaw SC<br>I commenced cam<br>keeping the same<br>would<br>rani Bombay High | ted Supreme Court of<br>28 The theory of for<br>e to be even more fo<br>in view at the time<br>Court, 28 August 201 | of India, 16 September<br>feiture of the <mark>rights</mark> o<br>ormally embedded in<br>of exercise of <b>jurisdic</b><br>14 | 2014<br>f a party un                               | ider the agreement                        | 546 ms                                            |

- 1. Type in more keywords if you want to search within the results. You can also opt to edit your search or conduct a new search altogether.
- Take the delivery of the documents through printing or downloading (PDF or Word Format) or e-mailing (PDF or Word to one or more e-mail addresses). If you wish to save some of the documents in Westlaw, you can do so creating separate folders using "Add to Folder" option to retrieve the documents later
- 3. You can set up an Alert for this search and request the database to do the same search once Daily/Weekly/ Biweekly/Monthly and send the documents retrieved to your e-mail address
- 4. Click on **Show Terms in Context** to display the terms under the context of search to be displayed along with the result.
- 5. When the search is done with the Terms and Connectors (Bullion Searching logic) in Westlaw, the results retrieved will be arranged in reverse chronological order. Click on **"Sort by Relevance"** in case the results needs to arranged based on relevancy.
- 6. When the search is done through the Westlaw India tab on multiple jurisdictions and materials, the break up of result documents will be displayed. You can click on the hyperlink to access the results related to the specific materials or Jurisdiction (For eg: UK Journals).

Click on the Citation / Full Text Article (in case of Journal) to access the whole document or click on Case Analysis .

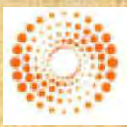

THOMSON REUTERS

## **User Manual 2015**

THOMSON REUTERS

## Searching Cases from India

| Westlaw India ca                                         | ses Legislation | Current Awareness        | UK Materials            | EU Materials                         |
|----------------------------------------------------------|-----------------|--------------------------|-------------------------|--------------------------------------|
| Cases<br>Items & Genes                                   |                 |                          |                         |                                      |
| 🖲 Search                                                 |                 |                          | Advanced Search   Cases | Help and Coverade   List of Connecti |
| Free Text<br>Party Hames<br>Citation<br>Terms in Context | [               | (1)<br>(1)<br>(2)<br>(1) |                         |                                      |

#### **Basic Search Option**

- 1. Free Text box to search with key terms using Terms & Connectors.
- 2. Party Names box to search with either Appellant / Respondent or both.
- 3. Documents can be searched with the Citation (The citation search works even if the parenthesis are not used, eg: 2006

| dvanced Search                                                                |               |             |                           | (will retr<br>Intellect                                 | rieve only cases related to <sub>st of Connector</sub><br>ual Property).                                          |
|-------------------------------------------------------------------------------|---------------|-------------|---------------------------|---------------------------------------------------------|----------------------------------------------------------------------------------------------------|
| Free Text<br>Party Names<br>Citation                                          |               |             |                           | earch<br>Clear ]                                        | Clicking on this link will throw up<br>complete list of subjects that car<br>selected                             |
| Subject/Keyword<br>Bench Strength                                             | List of Terma |             | LI II<br>Si<br>C          | nis_helps_in_sear<br>ngle_Bench_/<br>onstitutional benc | ching for<br>Full /<br>h cases                                                                                    |
| Legislation Cited<br>Provision No.                                            | any 🔶         | - <u></u> - | <u> </u>                  |                                                         | These segments helps in searchin<br>cases referring to specific Legislat<br>Specific provisions of Legislation. T |
| • Legislation Cited<br>Cases Cited (Party)<br>Cases Cited (Citation)<br>Court | <br>[         |             | I Allow<br>I to s<br>comb | vstorefineyoursea<br>pecific court<br>binationofcourts  | referring to a combination of<br>or<br>To search by specific                                                      |
| Bench<br>Tax Assessment Year                                                  |               |             | [ <b>i</b> ]              |                                                         | Judge's name                                                                                                    |
| Date                                                                          | on            | and         |                           | Date                                                    | restriction option                                                                                                |

Browse

This segment allows users to browse the cases by Court

All the searching parameters above have an auto suggest option. As you start typing key words, Westlaw India will automatically start throwing suggestions

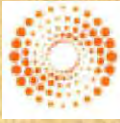

THOMSON REUTERS

## Searching Indian Legislation

### **Browsing Feature:**

From the Browse option, you can access / browse a complete archive of the full text of decisions delivered by Supreme Court, High Courts or Tribunals by name of the parallel reporter and by a specific year (eg: SC judgments reported In AIR(SC) 1962).

| Suprame Court Informatic | Accident Clams Journal                     | AC      |
|--------------------------|--------------------------------------------|---------|
| Contraction Contraction  | Accident and Compensation Cases            | 400     |
| Supreme Court Orders     | Administrative Tribunal Cases              | ATC     |
| Federal Court Judgments  | All India Reporter (Supreme Court (Veekby) | AIR(SCW |
|                          | All India Reporter (Suprette Court)        | AIR(SC  |
| High Court Judgments     | All Maharashtra Law Reporter (C minal)     | AIMR(Cr |
| Tribunals                | All Maharashtra Lam Reporter               | ABNE    |
|                          | All-Analized Communi Responses             | ARCER   |
| Browse                   | Alahabad Law Journal                       | AL      |
|                          | Alahadiad Law Reports                      | ALF     |
| Lase Analysis Documents  | Alabated Weekly Cases                      | AWA     |
| Foll Text Judgments      | Alahabad Weekky Reporter                   | 4845    |
|                          | Andra Lain Times                           | 40      |
| Annune                   |                                            |         |
| Browse<br>By Year:       |                                            |         |

### **Finding Indian Legislation**

#### **Basic Search Option**

- 1. Free Text box to search with key terms using Terms & Connectors
- 2. Searching with Legislation Title eg: Indian Contract Act
- 3. Specific Chapter / Part /Section can also be selected: eg: Sec 7

|      |                                                                        |                    |                                                                              |                                        |                     | . 6. weathing                                |
|------|------------------------------------------------------------------------|--------------------|------------------------------------------------------------------------------|----------------------------------------|---------------------|----------------------------------------------|
| Legi | slation<br>me > Legislation                                            |                    |                                                                              |                                        |                     |                                              |
| ۲    | Search                                                                 |                    |                                                                              |                                        | Advanced Search   I | egislation Help and Coverage   List of Conne |
|      | Free Text<br>Legislation Title<br>Provision Number<br>Terms in Context | any 🗘              | from dropdown and enter number in<br>still enter e.g. s2, s-2 atc in text bo | (1) Search<br>( Clear )<br>n test box. |                     |                                              |
| ۲    | Browse                                                                 |                    |                                                                              |                                        |                     |                                              |
|      | Central Legislation:<br>By Year, By Title, Subord                      | linate Legislation |                                                                              |                                        |                     |                                              |
|      | State ( enistation                                                     |                    |                                                                              |                                        |                     |                                              |

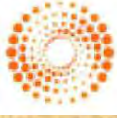

THOMSON REUTERS

### **Indian Journals**

#### Browsing

- You can choose to browse legislation by type (Central or State)
- Subordinate legislation link is available at both Central & State Level that allows users to browse Bills, Notifications & Circulars by year or by title and Ordinances by Title.
- From 2000 onwards, you can select a year; for legislation prior to 2000 select a time period (such as 1900-1949), from which you can then select the year you are looking for.
- You can Browse both Acts as well as Subordinate Legislation by Title or by Year

| atlans: By Year<br>Dispitaline > Control Ingibilizer. Salveilautzi spitaline > Willications: By Year                                        | Circulars: By Year | Ministry & Dep<br>options. Click of<br>Circulars of No.    | partment along with ot<br>on either By Title or By<br>tifications to see these | her search<br>Year undei<br>options |
|----------------------------------------------------------------------------------------------------|--------------------|------------------------------------------------------------|--------------------------------------------------------------------------------|-------------------------------------|
| svanced Search                                                                                                    | Advanced Search    |                                                            |                                                                                | options                             |
| Fine Tex: 1 Surch<br>Tole 1 Cauel<br>Rollitation Hermor I<br>File Humber I<br>Ministry I<br>Department I<br>Subject Keyword I<br>Last Zieme | Free Text          | 1)<br>(1)<br>(2)<br>(3)<br>(4)<br>(4)<br>(5)<br>(5)<br>(5) | Sarth<br>[Car]                                                                 |                                     |
| Date                                                                                                    | Date No date res   | inclon                                                     |                                                                                |                                     |

### **Research More with Articles**

Westlaw India gives you access to a collection of leading law journals from India, enabling you to keep a tab on the articles, law reviews, 24 hrs a day. The journals cover a wide range of subject areas such as Arbitration, Technology, Sociolegal issues and other relevant contemporary legal categories.

#### Click on the "Journals" Tab:

- If you wish to search in one of the Indian Journals, users can click on the respective Journals. The Browse option even allows you to access articles by specific year
- Clicking on Advanced Search throws up various parameters to search from using key words.

**Tip:** Searching for the keywords in the Article Title will search for the most relevant articles, as the key words will specifically be searched for in the title of the articles

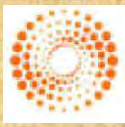

THOMSON REUTERS

THOMSON REUTERS

## **Key Word Searching Options**

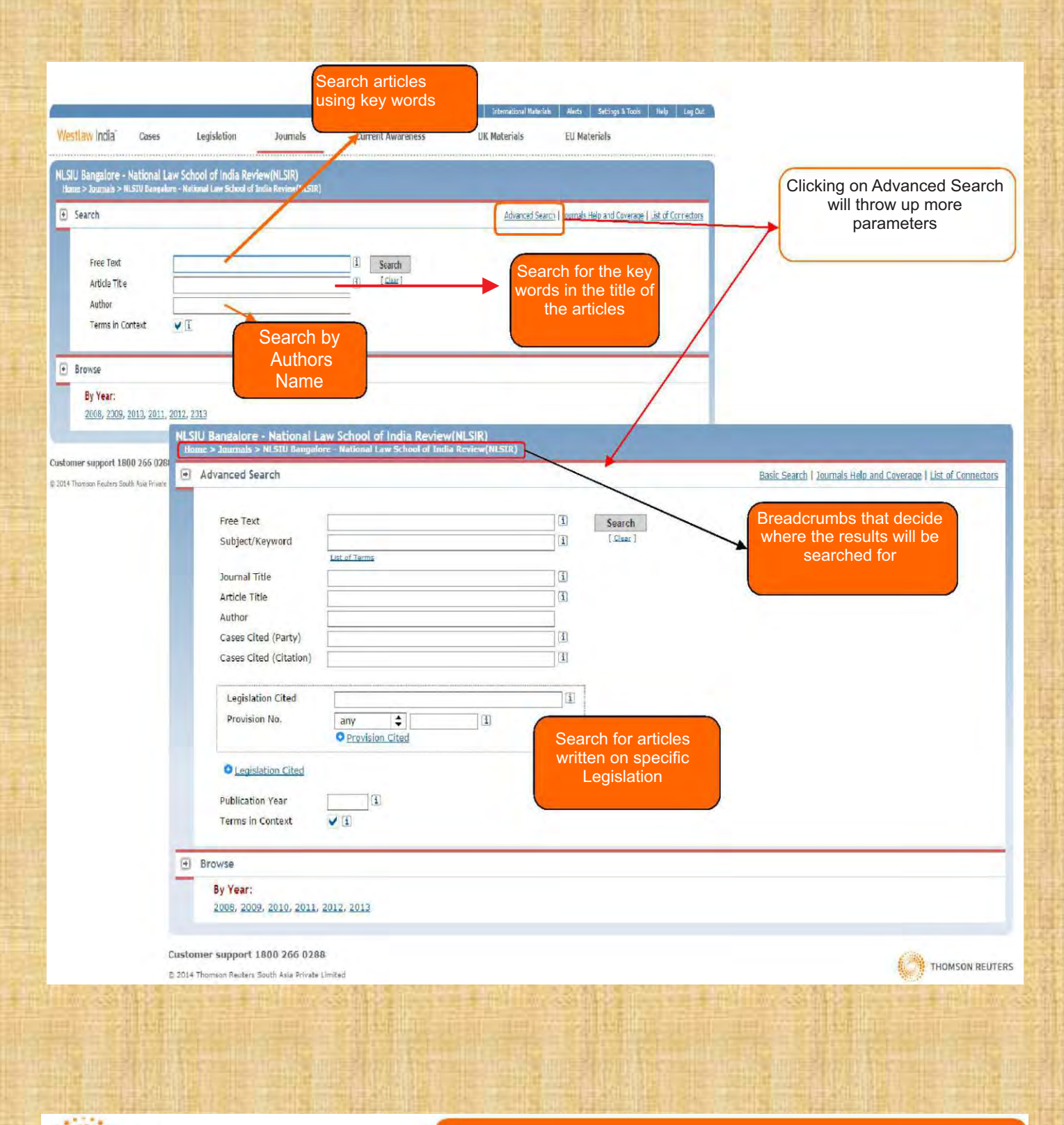

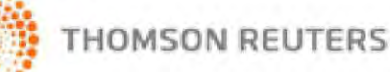

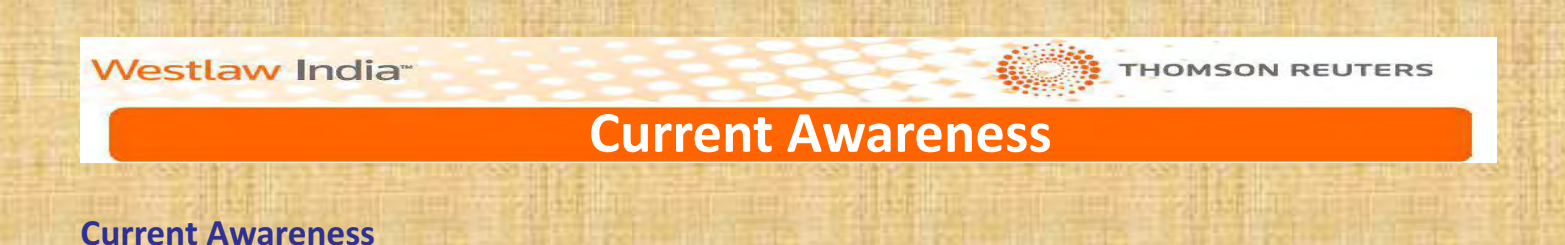

- Includes cases, legislation and legal developments contained in or represented by official publications and legal news.
- One place to find last 30 days information

|                                                                                                    | Cases                                                                                                    | Legislation                                                                                                    | Journals                                                                                                    | Current Awareness                                                                                                    | UK Materials                               | EU Materials                                                                                       |
|----------------------------------------------------------------------------------------------------|----------------------------------------------------------------------------------------------------|----------------------------------------------------------------------------------------------------|----------------------------------------------------------------------------------------------------|----------------------------------------------------------------------------------------------------|--------------------------------------------|----------------------------------------------------------------------------------------------------|
| ent Awarenes                                                                                                    | 55                                                                                                    |                                                                                                    |                                                                                                    |                                                                                                    |                                            |                                                                                                    |
| ac > Current Awa                                                                                                    | arcness                                                                                                    |                                                                                                    |                                                                                                    |                                                                                                    |                                            | the second second second second                                                                    |
| Search                                                                                                    |                                                                                                    |                                                                                                    |                                                                                                    |                                                                                                    | CUTH                                       | end Awareness Help and Coverage   List of Connet                                                   |
| Free Text                                                                                                    |                                                                                                    |                                                                                                    |                                                                                                    | (i) Search                                                                                                    |                                            |                                                                                                    |
| Subject/Ke                                                                                                    | eyword                                                                                                    | List Comment                                                                                                    |                                                                                                    | (i) [Clear]                                                                                                    |                                            |                                                                                                    |
| Terms in Co                                                                                                    | ontext                                                                                                    | ¥ 3                                                                                                    |                                                                                                    |                                                                                                    |                                            |                                                                                                    |
| Browse                                                                                                    |                                                                                                    |                                                                                                    |                                                                                                    |                                                                                                    |                                            |                                                                                                    |
| Cases                                                                                                    |                                                                                                    |                                                                                                    |                                                                                                    |                                                                                                    |                                            |                                                                                                    |
| Legislation                                                                                                    |                                                                                                    |                                                                                                    |                                                                                                    |                                                                                                    |                                            |                                                                                                    |
| News                                                                                                    |                                                                                                    |                                                                                                    |                                                                                                    |                                                                                                    |                                            |                                                                                                    |
|                                                                                                    |                                                                                                    |                                                                                                    |                                                                                                    |                                                                                                    |                                            |                                                                                                    |
|                                                                                                    |                                                                                                    |                                                                                                    |                                                                                                    | My                                                                                                    | Folders International Maternal             | s Alarts Settings & Tools Help Log Cr                                                              |
| estlaw India                                                                                                    | Cases                                                                                                    | Legislation                                                                                                    | Journals                                                                                                    | Current Awareness                                                                                                    | UK Materials                               | EU Materials                                                                                       |
|                                                                                                    |                                                                                                    |                                                                                                    |                                                                                                    |                                                                                                    |                                            |                                                                                                    |
| lome > Current Aw                                                                                                    | wareness > Ca                                                                                                    | -                                                                                                    |                                                                                                    |                                                                                                    |                                            |                                                                                                    |
| Search                                                                                                    |                                                                                                    |                                                                                                    |                                                                                                    |                                                                                                    | Curren                                     | nt Awareness Help and Coverage   List of Connector                                                 |
|                                                                                                    |                                                                                                    | -                                                                                                    |                                                                                                    |                                                                                                    |                                            |                                                                                                    |
| Free Text                                                                                                    | t                                                                                                    | L                                                                                                    |                                                                                                    | (1) Search                                                                                                    |                                            |                                                                                                    |
| Cubinshi                                                                                                    | ( and the second                                                                                                    | -                                                                                                    |                                                                                                    | (2) [Class]                                                                                                    |                                            |                                                                                                    |
| Subject/K                                                                                                    | Keyword                                                                                                    | List of Terms                                                                                                    |                                                                                                    | ( <u>1</u> ) [ <u>l'inar</u> ]                                                                                       |                                            |                                                                                                    |
| Subject/K<br>Terms in (                                                                                                    | Keyword<br>Context                                                                                                    | List of Terms                                                                                                    |                                                                                                    | (i) [ filear ]                                                                                                    |                                            |                                                                                                    |
| Subject/K<br>Terms in (                                                                                                    | Keyword<br>Context                                                                                                    | List of Terms                                                                                                    |                                                                                                    | (i) [ fine ]                                                                                                    |                                            |                                                                                                    |
| Subject/K<br>Terms in (<br>) Browse                                                                                                    | Context                                                                                                    | List of Terms                                                                                                    |                                                                                                    | (f) [ Class ]                                                                                                    |                                            |                                                                                                    |
| Subject/K<br>Terms in (<br>) Browse<br>Last 7 days<br>Last 14 day                                                                                                    | Keyword<br>Context<br>S                                                                                                    | ListafTerns<br>✔ [1]                                                                                                    |                                                                                                    | (f) [ Class ]                                                                                                    |                                            |                                                                                                    |
| Subject/K<br>Terms in v<br>) Browse<br>Last 7 days<br>Last 14 day<br>Last 21 day                                                                                          | Keyword<br>Context<br>S<br>YS<br>YS                                                                                           | listofTerms<br>✔_(I)                                                                                                    |                                                                                                    | (i) (fier)                                                                                                    |                                            |                                                                                                    |
| Subject/K<br>Terms in (<br>) Browse<br>Last 7 days<br>Last 14 day<br>Last 21 day<br>Search Resu                                                                           | Context<br>S<br>ک<br>ک<br>ک<br>ک<br>الک                                                                                       | List of Terms                                                                                                    |                                                                                                    | (f) [finar]                                                                                                    |                                            | ir- Add to Felder (C Print) € Save ©                                                               |
| Subject/K<br>Terms in :<br>Browse<br>Last 7 days<br>Last 14 day<br>Last 21 day<br>Search Resultions > Can                                                                 | context<br>Context<br>S<br>YE<br>YE<br>Ults<br>rent Awareness                                                                 | List of Terms<br>✓ ③<br>South States > South Results                                                                                                    |                                                                                                    | (f) [finar]                                                                                                    |                                            | tr Add to Felder (© Print) ■ Save C                                                                |
| Subject/K<br>Terms in (<br>Browse<br>Last 7 days<br>Last 7 days<br>Last 21 day<br>Search Resultionic > car<br>Results Four                                                | context<br>Context<br>5<br>YS<br>YS<br>Ults<br>read Awarones<br>nd: 48<br>et to Print, Save,                                  | List of Terms<br>✓ ③<br>s > Lases > Search Results<br>E-mail or Add to Folder Cleans II                                                                                                    |                                                                                                    | (f) [finat]                                                                                                    |                                            | er Add to Folder @ Print @ Save @<br>Show Terms in Cor                                             |
| Subject/K<br>Terms in (<br>) Browse<br>Last 7 days<br>Last 7 days<br>Last 21 day<br>Search Results<br>Home > car<br>Results Four                                          | context<br>Context<br>E<br>YE<br>YE<br>ULLS<br>Treat Averaness<br>Averaness<br>Atts Print, Save,                              | List of Terms<br>                                                                                                    |                                                                                                    | (f) [ finar ]                                                                                                    |                                            | ter Add to Folder @ Print @ Save @<br>Show Terms In Cor                                            |
| Subject/K<br>Terms in 1<br>Browse<br>Last 7 days<br>Last 7 days<br>Last 21 day<br>Search Results<br>Home > com<br>Results Four<br>Seise<br>Last 5 out<br>1.               | Keyword<br>Context<br>2<br>2<br>2<br>2<br>2<br>2<br>2<br>2<br>2<br>2<br>2<br>2<br>2<br>2<br>2<br>2<br>2<br>2<br>2             | List of Terms  List of Terms  (3)  (3)  (4)  (4)  (4)  (5)  (5)  (5)  (5)  (5                                                                                                    | irat Prakash Brahmbh                                                                                                    | (f) [ finar ]                                                                                                    | ecember 2014                               | ter Add to Folder @ Print @ Save @<br>Show Terms In Cot                                            |
| Subject/K<br>Terms in (<br>) Browse<br>Last 7 days<br>Last 14 day<br>Last 21 day<br>Search Results<br>Home > com<br>Results Four<br>C<br>Results Four<br>1.               | Keyword<br>Context<br>2<br>2<br>2<br>2<br>2<br>2<br>2<br>2<br>2<br>2<br>2<br>2<br>2<br>2<br>2<br>2<br>2<br>2<br>2             | List of Terms  List of Terms  (3)  (3)  (4)  (4)  (4)  (5)  (4)  (5)  (5)  (5                                                                                                    | irat Prakash Brahmbh<br>axes<br>TrAT 1382                                                                                                    | (f) [ finar ]                                                                                                    | ecember 2014                               | 🖙 Add to Feider 🎯 Print 🖷 Save C<br>Show Terms in Cor                                              |
| Subject/K<br>Terms in 1<br>Browse<br>Last 7 days<br>Last 7 days<br>Last 21 day<br>Search Results<br>Home > can<br>Results Four<br>Seise<br>1.                             | Keyword<br>Context<br>2<br>2<br>2<br>2<br>2<br>2<br>2<br>2<br>2<br>2<br>2<br>2<br>2<br>2<br>2<br>2<br>2<br>2<br>2             | List of Terms  List of Terms    List of Terms        List of Terms                                                                                                    | irat Prakash Brahmbh<br>axes<br>TFAT 1382<br>14 Indiaw ITAT 1382                                                                                                    | (f) [ finar ]                                                                                                    | ecember 2014                               | r Add to Folder @ Print @ Save ©<br>Show Terms in Cor                                              |
| Subject/K<br>Terms in 1<br>Browse<br>Last 7 days<br>Last 7 days<br>Last 21 day<br>Search Results<br>Home > can<br>Results Four<br>Results Four<br>1.                      | Keyword<br>Context<br>5<br>22<br>23<br>24<br>25<br>25<br>25<br>25<br>25<br>25<br>25<br>25<br>25<br>25<br>25<br>25<br>25       | List of Terms  List of Terms  ()  List of Terms  ()  ()  ()  ()  ()  ()  ()  ()  ()  (                                                                                                    | irat Prakash Brahmbh<br>axes<br>TFAT 1382<br>4 Indiaw IFAT 1382<br>Jinion of India Repres                                                                                                    | att Income Tax Appellate Tribunal, 02 D                                                                              | ecember 2014<br>try of Home Affairs Gover  | ন্দ Add to Folder (ও Print ত) Save ত<br>Show Terms in Cor<br>rnment of India, New Delhi and others |
| Subject/K<br>Terms in 1<br>Browse<br>Last 7 days<br>Last 14 day<br>Last 21 day<br>Search Results<br>Home > Car<br>Results Foun<br>Results Foun<br>1.<br>E 2.              | Keyword<br>Context<br>5<br>22<br>23<br>24<br>24<br>25<br>25<br>25<br>25<br>25<br>25<br>25<br>25<br>25<br>25<br>25<br>25<br>25 | List of Terms  List of Terms  Calses > Search Results  E-mail or Add to Folder Cleat all  a Officer, Kolkata v Su tct: Income Tax 8, Direct Ta e Reported: 2014 Indiaw ments: Case Analysis 2014 W/o Md. Zameruddin v U igh Court, 02 December 201 +tc: Coming 1: Practice 8, 07                                                                                                    | irat Prakash Brahmbh<br>axes<br>17AT 1382<br>14 Indiaw ITAT 3382<br>Jinion of India Repress<br>14<br>16<br>preduce                                                                                                    | att Income Tax Appellate Tribunal, 02 D<br>ented by the Home Secretary, Minis                                        | ecember 2014<br>stry of Home Affairs Gover | ☞ Add to Feider @ Print © Save @<br>Show Terms in Cor<br>rnment of India, New Delhi and others     |
| Subject/K<br>Terms in 1<br>Browse<br>Last 7 days<br>Last 7 days<br>Last 21 day<br>Search Results<br>Home > com<br>Results Foun<br>Results Foun<br>1.<br>1.                | Keyword<br>Context<br>S<br>Y2<br>Y2<br>Y2<br>Y2<br>Y2<br>Y2<br>Y2<br>Y2<br>Y2<br>Y2<br>Y2<br>Y2<br>Y2                         | List of Terms  List of Terms  () List of Terms  () List of Terms () List of Terms () List o | Irat Prakash Brahmbh<br>axes<br>TAT 1382<br>4 Indaw ITAT 1382<br>Jinion of India Repress<br>ocedure<br>MAN 28<br>4 Indaw MAN 28                                                                                                  | att Income Tax Appellate Tribunal, 02 D<br>ented by the Home Secretary, Minis                                        | ecember 2014<br>stry of Home Affairs Gover | ে Add to Folder @ Print ল Save C<br>Show Terms in Cor<br>rnment of India, New Delhi and others     |
| Subject/K<br>Terms in :<br>Browse<br>Last 7 days<br>Last 14 day<br>Last 21 day<br>Search Results<br>Home > can<br>Results Foun<br>Felse<br>1.                             | Keyword<br>Context<br>S<br>Y2<br>Y2<br>Y2<br>Y2<br>Y2<br>Y2<br>Y2<br>Y2<br>Y2<br>Y2<br>Y2<br>Y2<br>Y2                         | List of Terms  List of Terms  () List of Terms  () List of Terms () List of Terms () List o | Irat Prakash Brahmbh<br>axes<br>TFAT 1382<br>4 Indiaw ITAT 1382<br>Jinion of India Repress<br>ocedure<br>MAN 28<br>4 Indiaw MAN 28                                                                                               | att Income Tax Appellate Tribunal, 02 D<br>ented by the Home Secretary, Minis                                        | ecember 2014<br>stry of Home Affairs Gover | ল Add to Folder @ Print ল Save C<br>Show Terms in Cor<br>rnment of India, New Delhi and others     |
| Subject/K<br>Terms in 1<br>Browse<br>Last 7 days<br>Last 14 day<br>Last 21 day<br>Search Results<br>Home > Car<br>Results Foun<br>Results Foun<br>1.<br>2.                | Keyword<br>Context<br>S<br>Y2<br>Y2<br>Y2<br>Y2<br>Y2<br>Y2<br>Y2<br>Y2<br>Y2<br>Y2<br>Y2<br>Y2<br>Y2                         | List of Terms List of Terms  Calses > Search Results  E-mail or Add to Folder Cleatell  a > Calses > Search Results  E-mail or Add to Folder Cleatell  a Officer, Kolkata v Su tt: Income Tax 8, Direct Ta e Reported: 2014 Indiaw ments: Case Analysis 201  W/o Add. Zameruddin v U in Court, 02 December 201 ct: Criminal; Practice 8, Pr e Reported: 2014 Indiaw ments: Case Analysis 201  r Thakur v State of Madi                                                                                                    | Irat Prakash Brahmbh<br>axes<br>TTAT 1382<br>14 Indiaw ITAT 1382<br>Jinion of India Repress<br>ocedure<br>MAN 28<br>4 Indiaw MAN 28<br>4 Indiaw MAN 28<br>hya Pradesh Madhya P                                                   | att Income Tax Appellate Tribunal, 02 D<br>ented by the Home Secretary, Minis<br>radesh High Court, 02 December 2014 | ecember 2014<br>stry of Home Affairs Gover | ☞ Add to Feider @ Print @ Save @<br>Show Terms in Cor<br>mment of India, New Delhi and others      |
| Subject/K<br>Terms in 1<br>Browse<br>Last 7 days<br>Last 2 days<br>Last 21 day<br>Search Results<br>Found Found<br>Results Found<br>Search Results<br>Found<br>1.<br>E 2. | ceyword<br>Context<br>S<br>Y2<br>Y2<br>Y2<br>Y2<br>Y2<br>Y2<br>Y2<br>Y2<br>Y2<br>Y2<br>Y2<br>Y2<br>Y2                         | List of Terms<br>✓ (1)<br>Is > Catess > Selarch Results<br>= > Catess > Selarch Results<br>= > Catess > Selarch Results<br>= x Officer, Kolkata v Su<br>tct: Income Tax & Direct T<br>= & Reported: 2014 Indiaw<br>ments: Cate Analysis 201<br>W/o Md. Zamerudnu v U<br>ipic Court, 02 December 200<br>- ct: Criminal; Practice & Pri<br>= & Reported: 2014 Indiaw<br>ments: Cate Analysis 201<br>r Thakur v State of Madi<br>- ct: Criminal; Practice & Pri<br>= Reported: 2014 Indiaw<br>ments: Cate Analysis 201<br>r Thakur v State of Madi<br>- ct: Criminal; Practice & Pri<br>= Reported: 2014 Indiaw<br>ments: Cate Analysis 201                                                                                                    | rat Prakash Brahmbh<br>axes<br>TFAT 1382<br>4 Indiaw IFAT 1382<br>14 Indiaw IFAT 1382<br>14 Ocedure<br>MAN 28<br>4 A Indiaw MAN 28<br>hya Pradesh Madhya Pi<br>ocedure<br>MP 1048<br>4 Indiaw MP 1048                            | att Income Tax Appellate Tribunal, 02 D<br>ented by the Home Secretary, Minit<br>radesh High Court, 02 December 2014 | ecember 2014<br>stry of Home Affairs Gover | ► Add to Folder (© Print) © Save (©<br>Show Terms in Cor<br>meent of India, New Delhi and others   |
| Subject/K<br>Terms in 1<br>Browse<br>Last 7 days<br>Last 21 day<br>Search Results Found<br>Results Found<br>Results Found<br>1.<br>2.<br>3.                               | context<br>Context<br>2<br>2<br>2<br>2<br>2<br>2<br>2<br>2<br>2<br>2<br>2<br>2<br>2<br>2<br>2<br>2<br>2<br>2<br>2             | List of Terms  ✓ ③  s > Cases > Search Results  E-mail or Add to Folder Clear all  rax Officer, Kolkata v Su tet: Income Tax & Direct Ta  e Reported: 2014 Indiaw ments: Case Analysis 201  W/o Md. Zameruddin v U  igh Court, 02 December 201  ct: Criminal; Practice & Pre te Reported: 2014 Indiaw ments: Case Analysis 201  r Thakur v State of Madi tet: Criminal; Practice & Pre te Reported: 2014 Indiaw ments: Case Analysis 201                                                                                                    | ITAT Prakash Brahmbh<br>axes<br>TTAT 1382<br>4 Indaw ITAT 1382<br>4 Indaw ITAT 1382<br>14 Indaw ITAT 1382<br>14 Indaw ITAT 1382<br>14 Indaw MAN 28<br>14 Indaw MAN 28<br>14 Indaw MAN 28<br>14 Indaw MP 1045<br>14 Indaw MP 1045 | att Income Tax Appellate Tribunal, 02 D<br>ented by the Home Secretary, Minit<br>radesh High Court, 02 December 2014 | ecember 2014<br>stry of Home Affairs Gover | rnment of India, New Delhi and others                                                              |

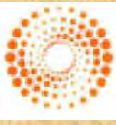

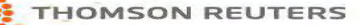

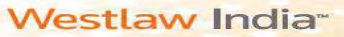

### **UK Materials**

### **Basic Search**

From the UK Materials page you can search UK Cases, UK Legislation, UK Journals and UK Current Awareness content. Enter a Free Text search term.

When you run a search, Westlaw India will retrieve documents matching your search terms. The documents will be displayed with Cases first, followed by Legislation, Journals and Current Awareness.

| Search               |   |                       |
|----------------------|---|-----------------------|
| Free Text            | 1 | 1 Search              |
| UK Cases             |   |                       |
| UK Legislation       | - | Browse                |
| UK Journals          |   | Diowse                |
| UK Current Awareness |   | UK Cases              |
| Terms in Context     |   | UK Legislation        |
|                      |   | UK Journals           |
|                      |   | LIK Current Awareness |

#### **Finding UK Cases**

To access UK cases, click on UK Cases link from the brows-ing option

#### **Basic Search**

Retrieve cases by entering terms into the Free Text, Party Name or Citation Fields.

#### **Advanced Search**

You can further refine your search by entering additional information such as the court, subject area, judge and date restrictions.

#### Browsing

- You can choose to browse Case Analysis Documents or Law Reports and Transcripts.
- Case Analysis Documents are available for UK case law dating back to 1865.
- Once you have selected a report series you will be taken to a list of years or volumes.
- Select a year/volume to view an alphabetical list of cases.

reports series published by ICLR on Westlaw UK are available in full text and in PDF (archive dates back to 1865). Where PDFs are available, you will see PDF Icon next to your search results. There will also be an option in the top right of the case document.

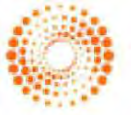

### THOMSON REUTERS

| Copyright, SLS-N |
|------------------|
|------------------|

| the states                           | -     |             |                    | in the second second se |                                          |
|--------------------------------------|-------|-------------|--------------------|----------------------------------------------------------------------------------------------------|------------------------------------------|
| law India:                           | Cases | Legislation | Current Awarsiness | UK Naturtals                                                                                                    | LU Materials                             |
| siet                                 |       |             |                    |                                                                                                    |                                          |
| Search                               |       |             |                    | Advanced Scenth FOR Case                                                                                                    | es Hele and Coverson ( Unit of Connector |
|                                      |       |             |                    |                                                                                                    |                                          |
| Free Test                            | -     |             | a fint I           |                                                                                                    |                                          |
| Free Test<br>Party Names             | 1     |             | i Search           |                                                                                                    |                                          |
| Free Test<br>Party Names<br>Citation | 1     |             | 3 Search (Cauro)   |                                                                                                    |                                          |

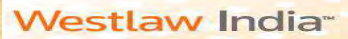

### **UK Legislation**

### **Finding UK Legislation**

#### **Basic Search**

Retrieve either an entire Act/SI, a specific provision, or enter terms in the Free Text field. All legislation documents are updated on a daily basis, Monday to Friday.

#### **Statutory Definitions**

Enables you to find legislative definitions in Acts and Statutory Instruments. You can search for a definition across all legislation or in conjunction with the free text and Title field.

#### **Advanced Search**

You can choose whether to restrict your search to current legislation or expand it to include legislation that is no longer in force or yet to come into force.

Selecting Point in Time allows you to search for the full text of a provision as it stood, or will stand, on a particular date and selecting the since option will retrieve all versions of a provision from the date specified onwards.

#### Browsing

You can choose whether to restrict your search to current legislation or expand it to include legislation that is no longer in force or yet to come into force.

Selecting Point in Time allows you to search for the full text of a provision as it stood, or will stand, on a particular date and selecting the since option will retrieve all versions of a provision from the date specified onwards.

### Links to access Advanced Search, coverage information and search tips

| The bistoric i are in Research. | tors and advanced from the                                                                                                    | strated teach to teachers will a                                                                                | of Longe and Child of Concelling |
|---------------------------------|----------------------------------------------------------------------------------------------------|----------------------------------------------------------------------------------------------------|----------------------------------|
|                                 |                                                                                                    |                                                                                                    |                                  |
| Actual View                     | 14                                                                                                    | 1 Shear 1                                                                                                    |                                  |
| 10.10                           | artist art 52 be name to your and comparine programming                                                                                                    |                                                                                                    |                                  |
| Processor Augentiant (Pro-      |                                                                                                    |                                                                                                    |                                  |
| Statutory Defectory             | ente, une par enti anter e à sil, e i ato e tart ter-                                                                                                    |                                                                                                    |                                  |
| Territor in Epistenit (21-2)    |                                                                                                    |                                                                                                    |                                  |
|                                 | All ()<br>[<br>[                                                                                                    | versions including<br>Law in Force<br>Historic Law<br>Prospective Law                                           |                                  |
|                                 | O Po                                                                                                    | int in Time (dd/mm/yyyy)                                                                                        |                                  |
|                                 | O Sir                                                                                                    | nce (dd/mm/yyyy)                                                                                                |                                  |
|                                 | Act                                                                                                    | s: Historic versions back to 19                                                                                 | 91                               |
|                                 | SIs                                                                                                    | Historic versions back to 194                                                                                   | 8                                |
|                                 |                                                                                                    |                                                                                                    |                                  |
|                                 | the state of the state of the s | the second second second second second second second second second second second second second second second se |                                  |

THOMSON REUTERS

## **UK Legislation**

Browse

### Arrangement of Act/SI

All the provisions within a place of legislation are listed, enabling you to link directly to any section, paragraph, etc.

#### **Status Icons**

- Indicates the provision is a prospective version of the law.
- Indicates the provision is not yet in force.
- Indicates the provision is partially in force.
- Indicates the provision is current law in force.
- Indicates the provision has amendments pending.
- Indicates the provision has been repealed.
- Indicates the provision has been superseded.

Once in the provision document, use the navigation arrows to browse through versions of amended, repealed or prospective versions of that provision.

| amages Act 1996 c 48 卧                                                          |
|---------------------------------------------------------------------------------|
| amages (Asbestos-related Conditions) (Scotland) Act 2009 asp 4 (Scottish Act) 5 |
| amages (Scotland) Act 1976 c. 13                                                |
| amages (Scotland) Act 1993 c. 5 🖻                                               |
| amages (Scotland) Act 2011 asp 7 (Scottish Act)                                 |
| angerous Dogs Act 1989 c. 30 🖄                                                  |
| angerous Dogs Act 1991 c. 65 03                                                 |
| angerous Doos (Amendment) Act 1997 c. 53 🖾                                      |
| angerous Vessels Act 1985 c. 22 @                                               |
| angerous Wild Animals Act 1976 c. 38 团                                          |
| artford-Thurrook Crossing Act 1988 c. 20 12                                     |

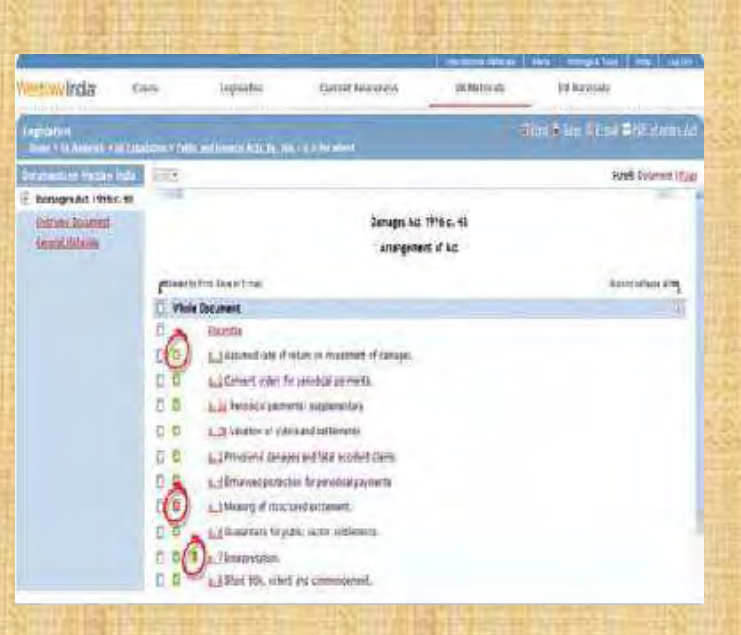

Status: 🖾 Law In Force / 🤳 Amendment(s) Pending

<< Previous Provision | Next Provision >>

Damages Act 1996 c. 48

This version in force from: September 24, 1996 to present (version 1 of 1)

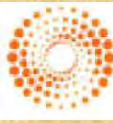

Real Hora

THOMSON REUTERS

## **User Manual 2015**

Copyright, SLS-NOIDA

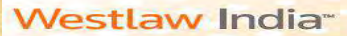

## **UK Journals**

### **Finding UK Journals**

#### Step by Step Procedure:

Click on the "UK Journals" under UK Materials tab

1. A hierarchy of Journals is shown under "Browse", and you can click on one of the hierarchy links to go to a lower level of hierarchy. For instance, clicking on Full text Articles will direct you to a list of Journals for which Full Text Articles are available.

2. The breadcrumbs will be shown on top of the page each time you click a link. This is an indication of where the search will happen

3. Type in a keyword , and then click on the "Search" button. This quick search function will allow you to get results in an easy and fast way.

4. Clicking on UK Journals & Coverage will give you details of what is covered under this segment and clicking on List of connectors will give you tips in using the Terms and Connectors search in Westlaw.

5. Within the "Advanced Search" page, you can type in more terms for a more precise search.

*Note:* The search facility can be combined with the browse facility. If you click on any of the hierarchy links and type search term(s) in the search box, the search results will be limited to the hierarchy. i.e if you select Full Text Articles

| stlaw India-                                                                                                    | Cases                                                                                                    | Legislation | Carrent Awareness                                                                                                    | UK Materials               | EU Materials                                |
|----------------------------------------------------------------------------------------------------|----------------------------------------------------------------------------------------------------|-------------|----------------------------------------------------------------------------------------------------|----------------------------|---------------------------------------------|
| Journals                                                                                                    | -                                                                                                    | 1           |                                                                                                    |                            |                                             |
| ans > 18 Natorials > 06 h                                                                                                    | internate Z                                                                                                    | -           |                                                                                                    | -                          |                                             |
| Search                                                                                                    |                                                                                                    |             |                                                                                                    | Advanced Search   UK Journ | ale Help and Coverage   List of Connects    |
|                                                                                                    |                                                                                                    |             |                                                                                                    |                            |                                             |
| Free Test                                                                                                    | 1                                                                                                    |             | (1) Search                                                                                                    |                            | 4                                           |
| Article Title                                                                                                    |                                                                                                    |             | ( Dest )                                                                                                    | _                          |                                             |
| Author                                                                                                    |                                                                                                    |             | 3                                                                                                    |                            |                                             |
| Terms in Context                                                                                                    |                                                                                                    |             |                                                                                                    |                            |                                             |
| Browne                                                                                                    |                                                                                                    |             |                                                                                                    |                            |                                             |
| browse                                                                                                    | 1                                                                                                    | Charles of  |                                                                                                    |                            |                                             |
| Sbatracted Articlea                                                                                                    |                                                                                                    | 1           |                                                                                                    |                            |                                             |
| Full Text Articles                                                                                                    |                                                                                                    |             |                                                                                                    |                            |                                             |
|                                                                                                    |                                                                                                    |             |                                                                                                    |                            |                                             |
| Thubbe advance Indexed                                                                                                    |                                                                                                    |             |                                                                                                    |                            |                                             |
| Publications Indexed                                                                                                    | Jurnala > Full Last                                                                                                    | Arthuse     |                                                                                                    |                            |                                             |
| Eublications. Indexed                                                                                                    | urnala > Euli Taar                                                                                                    | articlas    |                                                                                                    | Rasic Search   Vik. Journ  | als Help and Coverges   List of Connecto    |
| Publications Indexed                                                                                                    | urnula > Faili Yaar                                                                                                    | Articiae -  | 1 Search                                                                                                    | Ranic Search ( UK Journ    | als Helo and Corecase   List of Cornecto    |
| Publications Indexed                                                                                                    | uurnada > ≠udi Yean<br>I                                                                                                    | Artistas    | il Search                                                                                                    | Basit Search ( UK Journ    | als Helo and Coreraas I List of Connecto    |
| Publications Indexed                                                                                                    | l<br>uumada > Fedi Yean<br>I<br>Uutat Tecca                                                                                                    | Artitises   | 31 Search<br>30 (Slas )                                                                                                    | Basic Search ( UK Journ    | als Helo and Coverage   List, of Cornecto   |
| Publications Indexed                                                                                                    | Lumala > Full Year                                                                                                    | Artistan    | 31 Search<br>00 (Sau )                                                                                                    | Ranic Search ( VA: Journ   | als Helo and Coverges I List of Correcto    |
| Rubications Indexed                                                                                                    | urnula > Foll Your                                                                                                    | Articles    | Di Search<br>Di Citas I<br>Di<br>Di                                                                                                    | Basic Sciench I W. Journ   | ak Hele and Coverser I List of Connecto     |
| Endlications Indexed<br>I Text Articles<br>I Text Articles<br>advanced Search<br>Free Text<br>Subject/Keyword<br>Journal Title<br>Article Title<br>Author                                                                                                    | Armada > Full Fund                                                                                                    | Artitian    | B Search<br>GD GD<br>GC                                                                                                    | Raals Granth I VE Journ    | alls Help and Coverage 1 Lat. of Connecto   |
| Events and the second second s                                                                                                    | Uurnaida > #will Yeard                                                                                                    | Artislas    | Di Seech<br>Di Colar I<br>Di<br>Di<br>Di                                                                                                    | Resis React 1 Vil. Journ   | We little and Corecase I List of Connecto   |
| Publications indexed<br>Text Articles<br>max > dis futurations = text<br>Advanced Search<br>free Text<br>Subject/Reyword<br>Journal Title<br>Article Title<br>Author<br>Cases Olde (Party)<br>Cases Olde (Clarab                                                                                                    | Uurnalda > ₹+#   1   +aat                                                                                                    | Articles -  | D Search                                                                                                    | East: Linech I VE. Liner   | als Helo and Coresson I List of Correcto    |
| Exhibitationa Jookeed<br>I Text Articles<br>a 3 van Australia o Inc Ji<br>Advanced Search<br>Pries Text<br>Subject/Neyword<br>Joomal Title<br>Author<br>Cases Cited (Party<br>Cases Cited (Party<br>Cases Cited (Party                                                                                                    | (Internals and Provide Transmission Control of the Control of the | Articles    | 20 Search<br>20 Cates<br>20 Cates<br>20 | Raait Search I UR Journ    | alls Hele and Coverage 1 Left of Connecto   |
| Exhibitationa indexed<br>I Text Articles<br>a divanced Search<br>Prie Text<br>Subject/Reymond<br>Journal Title<br>Artick Title<br>Autor<br>Cases Cited (Party<br>Cases Cited (Party<br>Cases Cited (Party<br>Biologistion Trivitie)<br>Biologistion Trivitie)<br>Biologistion Tr | I Useda 2 - Stall Factor                                                                                                    | Anticlus :  | 20 Search<br>20 Cater<br>20 Cater<br>20 | Raal: Search I UR Journ    | alls Hele and Coverage 1 Left of Connecto   |
| Publications Jobsed                                                                                                    | Umada safaali Yaani<br>Umada safaali Yaani<br>Umada Safaali<br>Umada Safaali<br>Bata parata                                                                                                    |             | 10     Search       10     1 data 1       10     1 data 1       10     1 data 1       10     1 data 1       10     1 data 1       10     1 data 1       10     1 data 1                                                                                                    | Read Search ( M. Journ     | while Helio and Correspond List of Connecto |
| Publications indexed<br>Text Articles<br>max > 011 Functions = 101,11<br>Advanced Search<br>Free Text<br>Subject/Neyword<br>Journal Title<br>Artick Title<br>Author<br>Cases Cited (Party,<br>Cases Cited (Citabi<br>Logisticon Trills<br>Logisticon Trills<br>Logisticon Trills<br>Logisticon Year                                                                                                    | Utracks > Full Factor                                                                                                    | Antickies   | 31     Search       30     (Search       30     (Search                                                                                                    | Rests Gearch 1 Viel. Josen | els Helia and Screezes I List of Screezes   |

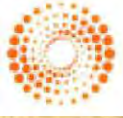

THOMSON REUTERS

## **User Manual 2015**

THOMSON REUTERS

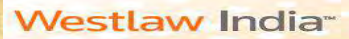

### **EU Materials**

### **EU Materials**

#### **Basic Search**

Select the EU Materials link from the top of the screen.

Retrieve EU cases, legislation, treaties and background information by searching Free Text, Parties or Title, Case Number or Reference.

#### **Advanced Search**

Enables you to refine your search by selecting specific content to search and by specifying the exact document type you are looking for.

#### Browsing

Select the content type to browse through. You can then browse further into that content, for example Cases by Court, Legislation. Treaties, Preparatory Acts, Information & Notices etc

|                                                                                           | Logistation                                                                                                    | Current Awareness                                                                                                    | UK Materials                                       | EU Materials                     |
|-------------------------------------------------------------------------------------------|----------------------------------------------------------------------------------------------------|----------------------------------------------------------------------------------------------------|----------------------------------------------------|----------------------------------|
| Materials                                                                                 |                                                                                                    |                                                                                                    |                                                    |                                  |
| Search                                                                                    |                                                                                                    | Advanced Seatth I                                                                                                    | EU Materials Help and                              | Coverage   List of Connector     |
| Free Text<br>Parties or Title<br>Case or Document No.<br>Publication Reference            | Year U vol                                                                                                    | (1)<br>(2)<br>(2) Page [13]                                                                                                    | Search<br>[ Star ]                                 |                                  |
| Terms in Context                                                                          | ET OKI                                                                                                    |                                                                                                    |                                                    |                                  |
| Advanced Search<br>C EU Cases<br>E EU Treaties<br>E EU Information & No                   | C EU Preparat<br>E EU Legislati                                                                                                | Basic Search<br>lory Acts                                                                                                    | I EL Materiale Media are<br>Securite<br>E Climat I | d Cuser and I List of Convert    |
| Free Text<br>Parties or Title<br>Bubject<br>Case or Document No.<br>Publication Reference | [[<br> <br> <br> <br> <br> <br> <br> <br> <br> <br> <br> <br> <br> <br> <br> <br> <br> <br>                                    | (3)<br>(4)<br>(3)<br>(3)<br>(3)<br>(3)<br>(3)<br>(3)<br>(3)<br>(3)<br>(3)<br>(3                                                                                                    |                                                    |                                  |
| Decoment Type<br>Date                                                                     | All     So     No date restriction       O     on     So       Inster dates in defense/sport     Inster dates in defense/sport | and a second second sec |                                                    |                                  |
| -                                                                                         |                                                                                                    | E Renure                                                                                                    |                                                    |                                  |
| Browse                                                                                    |                                                                                                    | Treaty establishing the Eu                                                                                                    | ropean Coal and Steel Co                           | mmunity (1951)                   |
| Cases                                                                                     |                                                                                                    | Treaty establishing the Eu                                                                                                    | ropean Atomic Energy Co                            | nmunity (1957)                   |
| Legislation                                                                               |                                                                                                    | Treaty establishing the Eu                                                                                                    | ropean Atomic Energy Cor                           | nmunity (consolidated version 20 |
| Treaties                                                                                  |                                                                                                    | Treaty establishing the Eu                                                                                                    | ropean Economic Commun                             | ity (1957)                       |
| Brenaratory                                                                               | acts                                                                                                    | Treaty on European Union                                                                                                    | (1992)                                             |                                  |
|                                                                                           |                                                                                                    |                                                                                                    |                                                    |                                  |
| <u>Freparatory</u>                                                                        | and makings                                                                                                    | Treaty on European Union                                                                                                    | (consolidated version 195                          | 21)                              |

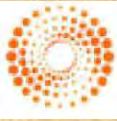

### THOMSON REUTERS

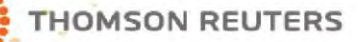

### **International Materials Page**

#### **Other International Materials**

•Click on International Materials link on top of the page to access Legal Materials from United States and other Commonwealth Law Libraries.

•Clicking on International Materials will open up a separate screen (Westlaw International screen) altogether, where you can access other International Materials apart from UK and EU.

Note: Sources related to European Union and United Kingdom will not work from the Westlaw International page, as the same is available

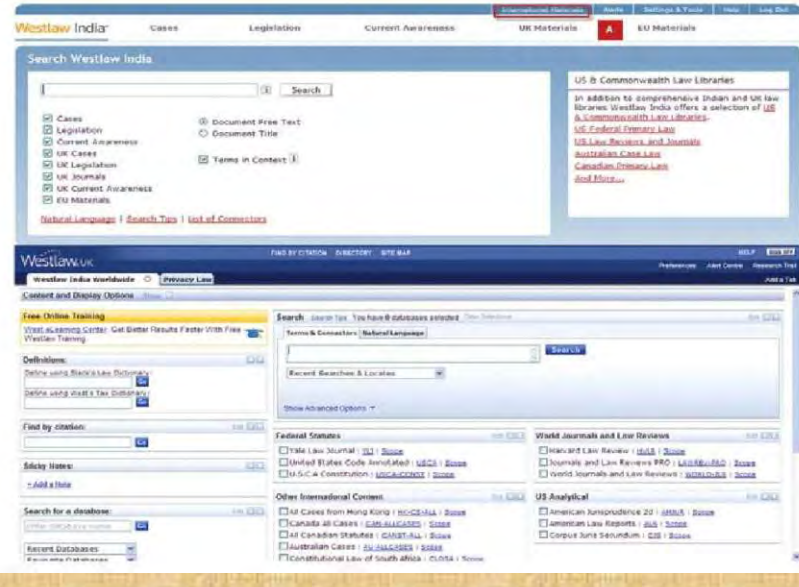

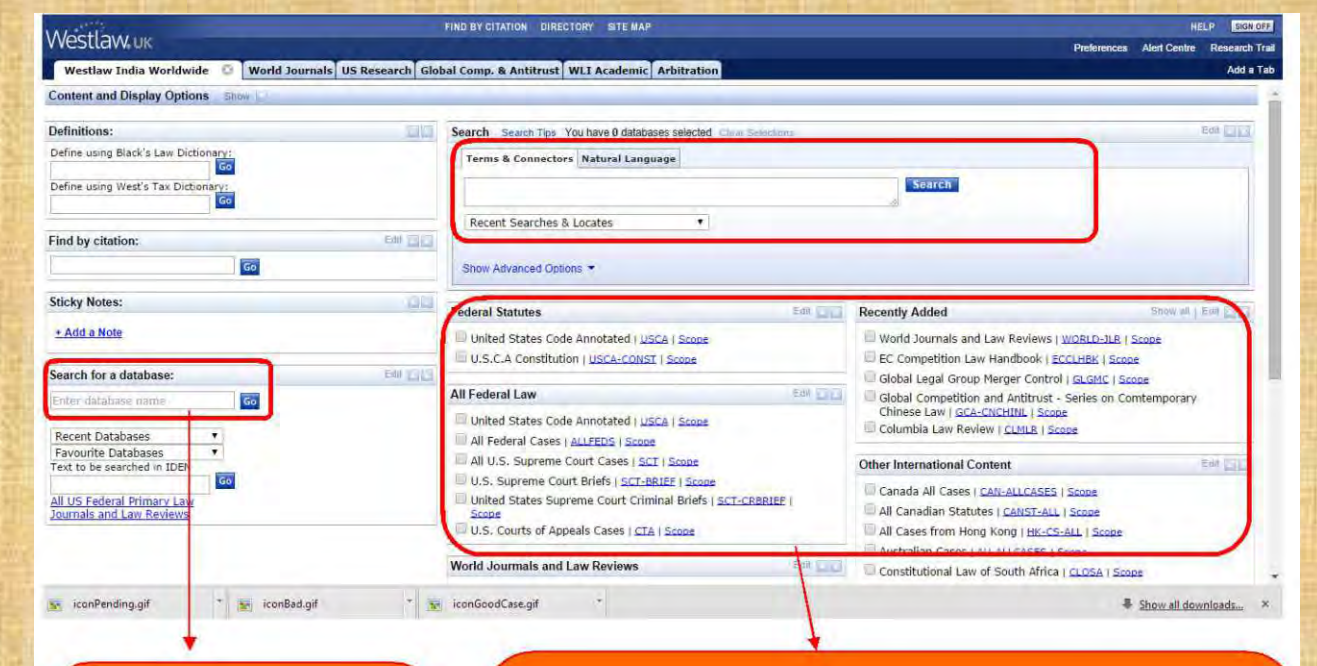

Search for a database option allows you to find a database to search. For eg: If you wish to search in Harvard Law Review, just type it here and click Go.

- The list of sources that can be searched in. Just click on the check box to select a particular source.
- You can combine up to 10 different sources at once to search
- If you wish to change the arrangement of these sources, you can click, drag and move the sources. The window is completely customizable
- If you wish to just select one source, we recommend clicking on the down arrow that appears when the cursor is kept on a source and click on the first link that appears

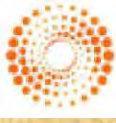

THOMSON REUTERS

### **Delivery of Documents**

### Print, Save & E-mail

Open any document on Westlaw India and you will have the option to print, save or e-mail. Select your chosen option by clicking the relevant link located in the top right-hand corner of the screen.

| Wentlawy India:                     | Casile              | Linglidation                | Current Amarumana                  | LIR statuetafe                 | EQ.Maturial4           |
|-------------------------------------|---------------------|-----------------------------|------------------------------------|--------------------------------|------------------------|
| registation<br>more a considerative | n souriety i trice- | a int                       |                                    |                                | of state of state of a |
| Declaments on Westlaw Ind           | E Popul             | a set ap in the life manual | 8                                  |                                | Screib Document - East |
| 🛞 Indian Penal Code, 1860           | 0                   |                             | Indian Penal C                     | leda, 1660                     |                        |
|                                     |                     |                             | In Farce: 4 Oct                    | mbar . 1660.                   |                        |
|                                     |                     |                             | Anangemen                          | nt of Att                      |                        |
|                                     | (*1++2.1)           | PAN, 84-4 11 2-1941         |                                    |                                | BADANACID HADAN ATTAL  |
|                                     | U Whole             | Document                    |                                    |                                | 3/                     |
|                                     | ti e                | wateries                    |                                    |                                |                        |
|                                     | CHAPT               | ZA I INTROCUCTION           |                                    |                                | (±)                    |
|                                     | E 4                 | 1 Tille and extent of ope   | eation of the Code -               |                                |                        |
|                                     | 10 E                | E Punishment of offence     | s committed within Inda            |                                |                        |
|                                     | E i                 | 1 Purishment of otherce     | a committed beyond: but which by t | ave may be to ed within, India |                        |
|                                     | D L                 | - Extension of Code to a    | istra-territorial offences1        |                                |                        |
|                                     | E .                 | 5 Cartan lans not to be     | affected by the Acht               |                                |                        |

#### Print

- Click Print in the top right-hand . corner.
- Select your preferred print options and output option(s).
- Click Submit.

**Output Options** 

Submit

Underline live links

I Highlight search terms

Include summary page

Cancel

THOMSON REUTERS

#### **E-Mail**

- Click e-mail in the top right-. hand corner.
- Enter the e-mail address of the recipient(s).
- Choose either PDF or Word RTF (rich text format)
- Select your preferred output option(s).

ageonar puntanam@honatorixians o askats mutana estateat un terratio

ale of the second sector and

Output Options

to be the billed of the

ingringer search terms IT jucture semmers page

F Inciste live Arks

Fed. 4, 691

I in fautt an artit later

El Include sammary dega

Thur Prettay Deturnen

Click Submit.

in,

Subject.

Message

10 POR

File Fermat

OPO

Attachment Pile Format

-Bana Carlost

. Save htt off paarshi revolts C Stor land what C Save Rat-text detaments

Verti / Westhertert (WTF) El Include Are Indu

(1) Werth / Werthertert (HTP)

#### Printing Sections from the Arrangement of Act

You can print individual sections of an Act or the whole Act by selecting the boxes on the left-hand side and clicking print.

#### **Print. Save or E-Mail Selected Results**

Once you have run a search, use the checkboxes next to the results to select the documents you wish to print, save or e-mail. Now click the appropriate icon in top right hand corner.

#### Save

- Click Save in the top right-hand comer.
- Choose either PDF or word RTF (rich text format).
- Select your preferred Output Option(s).
- Click Submit.

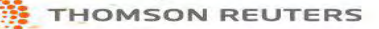

### **User Tips**

You will notice that each and every tab has the following options:

- Help and Coverage: This gives you various tips on how to search on the particular tab and also displays the coverage in westlaw India. For eg: Cases Help and Coverage under the Cases tab, will give you some tips on how to search for Indian Cases. It will also display the complete coverage details of Indian Cases in Westlaw India.
- List of Connectors: This gives you the details of Connectors that can be used to define your key terms during your search (Bullion Searching Logic – AND, OR, /s, /p, etc...)

| • Search                                                             |                                                                                                    | Advanced Search                                                                                                    | Cases Help and Co                                                                                                    | verage   List of Connector                                                                                                    |
|----------------------------------------------------------------------|----------------------------------------------------------------------------------------------------|----------------------------------------------------------------------------------------------------|----------------------------------------------------------------------------------------------------|----------------------------------------------------------------------------------------------------|
|                                                                      |                                                                                                    |                                                                                                    |                                                                                                    |                                                                                                    |
| Vestlaw India Gase                                                   | es Legislation                                                                                                    | International Materials<br>Current Aworeness                                                                                                    | Alerta Settinge<br>UK Materials                                                                                                    | s-Tools Halp Log (<br>EU Materials                                                                                                    |
| Cases                                                                |                                                                                                    |                                                                                                    | - mineri                                                                                                    | G Stint Q Save to La                                                                                                    |
| Case Digest<br>Case Digest<br>Cases Referred To<br>Legislation Cited | Writ Petition No.<br>The Judgment wa<br>1 This petition un<br>Patent No.231477<br>Annexure-U to th<br>2 The Petitioner<br>registered office<br>manufacturing, di<br>active pharmacer | Bombay Hig<br>26 Novembr<br>211 of 2010<br>is delivered by : Hon'ble Justice<br>nder Article 226 of the <u>Constitu</u><br>9 dated 04.03.2009 vide Patent<br>is patition and the order dated<br>is a company registered under<br>at the address mentioned in the<br>istributing, marketing and expor-<br>utical ingredients and finished di | h Court<br>er 2010<br>Si C. Dharmadhika<br>tion of India is dire<br>Application No.96/<br>03.06.2009 (Annex:<br>the <u>Indian Compani</u><br>e cause title. It is a<br>ting pharmaceutical<br>osage forms. | n<br>cted against the grant o<br>MUM/2005 evidenced by<br>ure-2 to the petition).<br>as <u>Act, 1956</u> and has its<br>pharmaceutical compan<br>I products particularly |
| The Editorial<br>Enhancement<br>s of the<br>document                 | quickly<br>accessing<br>the recently<br>viewed<br>documents                                                                                                    | Helps in moving to<br>or previous docum<br>the search resu                                                                                                    | o next<br>nent in<br>ilts                                                                                                    |                                                                                                    |

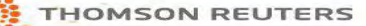

### **Settings & Tools**

#### Settings & Tools link can be used for :

- Changing the Client ID that was entered while logging in.
- Accessing Research Trail The Trail feature makes it easy for you to keep track of your research and return to previously
  viewed sessions, documents as it enables you to see the path you took through Westlaw India in previous research. A
  Trail is automatically saved for 14 days with the option to reset.
- 1. Starting a new Trail: Access Trail via Settings and Tools and click on the "Start New Trail" at the top right corner of the All Trails page.
- 2. **Viewing a Trail:** To look at the details of a specific Trail, click on the "View" next to the appropriate Trail name.
- 3. To delete or reset the Trail, use the respective options at the Trail you wish to Edit and Save. If you wish to rename the Trail, click on view and use the rename option on top.

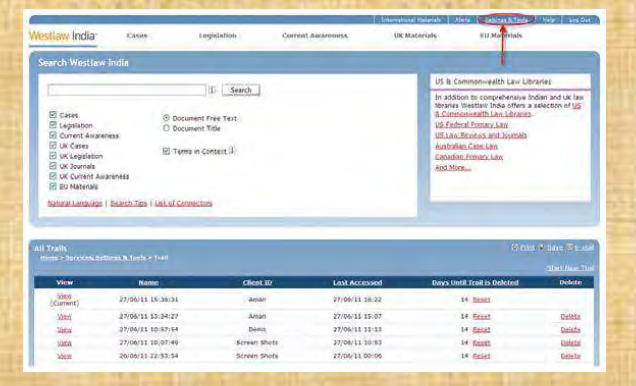

#### Note: Research Trail is not available for IP users

Use the Options page to configure your default settings for displaying, searching for and printing documents. The Options link is available from the drop-down list under Settings & Tools in the static tool bar.

- Time zone: Select the correct time zone for your location.
- Result list display: Allows you to choose how many results you wish to see on each results page.
- Email address: Here you can enter an email address for documents to be sent to.
- Delivery options: Allow you to choose the default settings for all documents that you print, save or email.
- Terms in Context: Allows you to choose the number of extracts to be displayed along with the result.

| tipit en<br>de | A Profession                                                                                                    |
|----------------|----------------------------------------------------------------------------------------------------|
| Time 2         |                                                                                                    |
|                | AutoCorpete m                                                                                                    |
| Search         | Facults per Page                                                                                                    |
|                | 10 I.F.                                                                                                    |
|                | 1.28                                                                                                    |
|                | 10. mil                                                                                                    |
| t-mail         | Address                                                                                                    |
|                | -spress college (Parterer                                                                                                    |
| Daily          | ry Options                                                                                                    |
|                | Default Outsel Options<br>Schoplage statue was arong<br>Schoplages says thread<br>School See Units<br>School See Units<br>School See Units                                                                                                    |
|                | Contrast attractoreant title Premiet<br>Conce<br>(0) milett                                                                                                    |
|                | Report Sole                                                                                                    |
|                | and the second second s |
|                | C setter                                                                                                    |
| Terra          | In Context                                                                                                    |
|                | Number of Extracts                                                                                                    |
|                | 10 a                                                                                                    |
|                | 08                                                                                                    |
|                | 0.0                                                                                                    |
|                | 1.0                                                                                                    |
|                | Save   Osabel                                                                                                    |

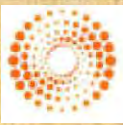

THOMSON REUTERS

### **Content Includes:**

#### India

- Supreme Court Judgments from 1950
- Supreme Court Orders
- Allahabad High Court cases from 1915 to date
- Andhra Pradesh High Court cases from 1950 to date
- Bombay High Court cases from 1895 to date
- Calcutta High Court cases from 1896 to date
- Chhattisgarh High Court cases from 2000 to date
- Delhi High Court cases from 1966 to date
- Gujarat High Court cases from 1949 to date
- Guwahati High Court cases from 1948 to date
- Himachal Pradesh High Court cases from 1971 to date
- Jammu and Kashmir High Court cases from 1950 to date
- Jharkhand High Court cases from 2000 to date
- Karnataka High Court cases from 1949 to date
- Kerala High Court cases from 1949 to date
- Madhya Pradesh High Court cases from 1948 to date
- Madras High Court cases from 1904 to date
- Nagpur High Court cases from 1903 to 1955
- Orissa High Court cases from 1949 to date
- Patna High Court cases from 1916 to date
- Punjab and Haryana High Court cases from 1947 to date

#### **TRIBUNALS**

- Appellate Tribunal for Electricity
- Authority for Advance Rulings
- Central Administrative Tribunal
- Central Information Commission
- Company Law Board
- Competition Commission of India
- Customs Excise And Gold Appellate Tribunal
- Customs Excise And Service Tax Appellate Tribunal
- Debt Recovery Appellate Tribunal
- Debt Recovery Tribunal
- Department of Revenue Revisionary Authority
- Income Tax Appellate Tribunal
- Intellectual Property Appellate Board
- National Consumer Dispute Redressal Commission
- Securities And Exchange Board Of India
- Securities Appellate Tribunal
- State Consumer Disputes Redressal Commission

FHOMSON REUTERS

Telecom Disputes Settlement & Appellate Tribunal

## THOMSON REUTERS

#### **CENTRAL LEGISLATION**

- Full text of all Bare Acts including Amending, Repealed and Re-pealing Acts
- Complete amendment history inserted at provision level for every Act
- Links to cases citing a particular provision
- Ability to print or save as PDF the complete Act or selected provi-sions
- A legal subject classification to improve search across case law and legislative materials
- Full text of Bills showing status of the Bill in Parliament
- Full text of Ordinances from 1982 to date

#### **STATE LEGISLATION & SUBORDINATE LEGISLATION**

Jharkhand

Karnataka

Lakshadweep

Maharashtra

Manipur

Mizoram

Nagaland

Pondicherry

Orissa

Punjab

Rajasthan

Meghalaya

Madhya Pradesh

Kerala

- Andaman and Nicobar•
  - Andhra Pradesh
- Arunachal Pradesh
- Assam
- Bihar
- Center
- Chandigarh
- Chhattisgarh
- Dadra & Nagar Haveli
  - Daman and Diu
- Delhi
- Goa
- Gujarat
- Haryana
- Himachal Pradesh
- Jammu and Kashmir
  - Journals
- Indian Journal of Arbitration Law
- Indian Journal of Intellectual Property Law
- NLSIU Bangalore Indian Journal of Law and Technology
- NLSIU Bangalore National Law School of India Review( NLSIR)
- NLSIU Bangalore Socio-Legal Review
- NLSIU Bangalore Student Advocate (SA)
- NLSIU Bangalore Student Bar Review (SBR)
- NUJS Kolkata The NUJS Law Review

## **User Manual 2015**

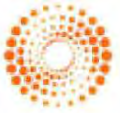

- esh Sikkim shmir
  - 副产 是

## Westlaw India<sup>\*\*</sup>

#### International

#### **United Kingdom:**

#### **UK Cases**

Full text of judgments Cases from 1865. Full Text of Judgments covered from nearly 135 reports of ICLR

- Chancery Appeals from 1865
- Chancery Division from 1875
- English Reports from Vol. 1
- **European Patent Office Reports from 1986**
- . European Trade mark Reports from 1996
- Fleet Street Reports from 1966 •
- King's bench from 1901 •
- Privy Council cases from Vol. 1
- Queen's bench cases from 1865
- Reports of Patent Cases from 1977
- Weekly Law Reports from 1953
  - And many more..... True prints of cases available for 20 such reporters

#### **UK Legislation:**

Legislation covers full text of bare acts from 1267 along with Statutory and South Africa amongst others. Instruments

#### **UKJournals:**

There are more than 125 journals from UK including:

- **Cambridge Law Journal**
- **Civil Justice Quarterly**
- **Criminal Law Review**
- **European Intellectual Property Review**
- Intellectual Property Quarterly
- Journal of Personal Injury Law
- Journal of Business Law •
- Law Quarterly Review
- Landlord and Tenant Review
- **Oxford Journal of Legal Studies** .
- Public Law
- WIPO Journal
- World Trade Review And many more...

#### **European Union Materials**

Westlaw India provides key information on European cases, legislation, treaties, preparatory acts and Parliamentary questions, and information and notices.

Ellis and CELEX, the official legal database of the EU, supply us with this data. The information is divided into 6 broad categories. They are primary legislation, secondary legislation, primary law, preparatory documents, parliamentary questions and case law. EU material is updated on a daily basis.

#### **Hong Kong CASE LAW**

- Access to court decisions of the Hong Kong Special Administrative Region (HKSAR) of the People's Republic of China (PRC) from the Court of First Instance, the Court of Appeal of the High Court and the Court of Final Appeal. Securities cases are also available in a separate database.
- Pre-1997 court coverage of the British Crown Colony of Hong Kong CANADIAN LAW REVIEWS AND OTHER LEGAL PERIODICALS begins in 1905 and includes cases reported in Hong Kong Law Reports & Full-text articles from law reviews, bar journals, case law reporters and Digest from the Court of Appeal of the High Court of Hong Kong, district other legal periodicals. courts, Lands Tribunal, Privy Council of Great Britain and other forums.

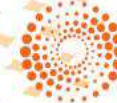

### **THOMSON REUTERS**

#### LEGISLATION

All ordinances, orders, bylaws, rules, regulations and other documents in force in the HKSAR or enacted but not yet in force Constitution of the PRC and HKSAR founding documents are available in separate

#### **UNITED STATES**

Westlaw India contains complete archives of the following US content:

- **US Supreme Court Cases**
- **All US Federal Cases**
- **US Supreme Court Briefs**
- **US Court of Appeal Cases**
- United States Code Annotated
- **USLaw Reviews**
- American Jurisprudence & American Law Reports
- **Blacks Law Dictionary**

#### **COMMONWEALTH LAW LIBRARIES**

To give you the complete global picture, Westlaw India also provides you with content from other Commonwealth jurisdictions including Australia, Canada, Hong Kong, Singapore

#### AUSTRALIA

- Officially unreported documents from the High Court of Australia, from 1903 to the present.
- Officially reported cases from the Federal Court of Australia, from 1984.
- Decisions from the High Court of Australia and the Federal Court of Australia, from 2001 that have not, or have not yet, been reported in Commonwealth Law Reports or Federal Court Reports.
- Unpublished cases from the Supreme Court, Court of Appeals, and the Criminal Court of Appeal of New South Wales, from 1999 to date.

#### CANADA

- Full-text case law and digested case summaries from the Canadian Abridgment can be found quickly and easily.
- Cases from the federal and provincial courts in all the jurisdictions of Canada as well as Canadian cases from different topics including criminal, insolvency, family and many more.

#### LEGISLATION

Complete framework of the law with all the federal, provincial and territorial statutes currently in force in Canada, including legislation not yet in force. These are classified either by province or by topic.

#### **REGULATORY MATERIALS**

A complete database with both an English and French version of federal regulation currently in force in Canada from the Consolidated Regulations of Canada, including new and revised regulations from the Canada Gazette.

Provincial regulations as well as specific regulations on Environmental, Health, and Safety Laws and Regulations.

#### **CANADIAN COURT RULES**

Rules of procedure governing court proceedings on both a federal and provincial level.

To know more about to click below link ...

http://login.westlawindia.com